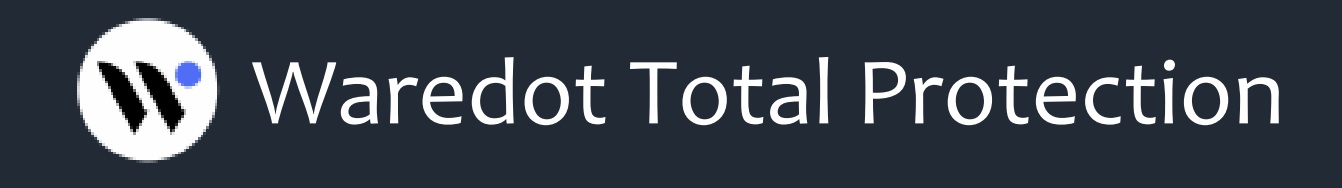

# **USER GUIDE**

# CONTENTS

| Introduction                                    | 3  |
|-------------------------------------------------|----|
| Waredot Total Protection System Requirements    | 4  |
| Installation of Waredot Total Protection        | 5  |
| System Status                                   | 11 |
| System Scanning                                 | 15 |
| When Waredot Total Protection finds the threats | 19 |
| Modules of the antivirus protection             | 21 |
| Modules of the Network protection               |    |
| Tools                                           | 41 |
| Reports                                         | 46 |
| Settings of Waredot Total Protection            | 52 |
| Databases and program modules updates           | 62 |
| Waredot Total Protection registration           | 65 |
| Customer support                                | 71 |

## Introduction

Dear user!

We sincerely thank you for your choice of Waredot Total Protection - reliable complex information security solutions.

Waredot Total Protection includes antivirus functionality (that detects and eliminates viruses, spyware, adware and other malware, worms, Trojans, rootkits and other threats).

Waredot Total Protection – is easy to use product, with modern design and a lot of useful functions, reliable and efficient at the same time.

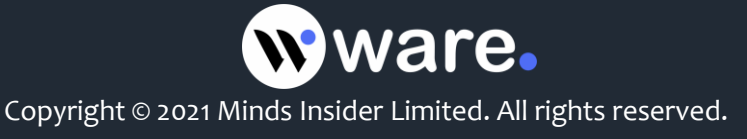

# Waredot Total Protection System Requirements

| Processor frequency: | 1 GHz or higher                                                            |
|----------------------|----------------------------------------------------------------------------|
| RAM:                 | 1 GB or more                                                               |
| Hard disk space:     | 450 Mb                                                                     |
| Operating system:    | Windows 7 (x32, x64) (SP1), Windows 8 (x32, x64),<br>Windows 10 (x32, x64) |
| Screen resolution    | 1024 x 768 or higher                                                       |

Minimal system requirements for Waredot Total Protection:

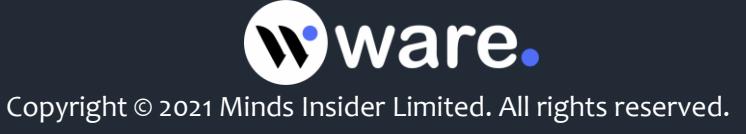

## Installation of Waredot Total Protection

Proper installation of Waredot Total Protection is provided by Waredot Total Protection Installation Wizard. You just need to follow the wizard.

Preparing to install

| Windows Installer    |        |
|----------------------|--------|
| Preparing to install | Cancel |

After you will see a Wizard that will install Waredot Total Protection on your PC. The "Install" button will run immediate installation. By clicking the "Install" button you automatically agree with the License agreement.

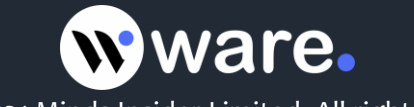

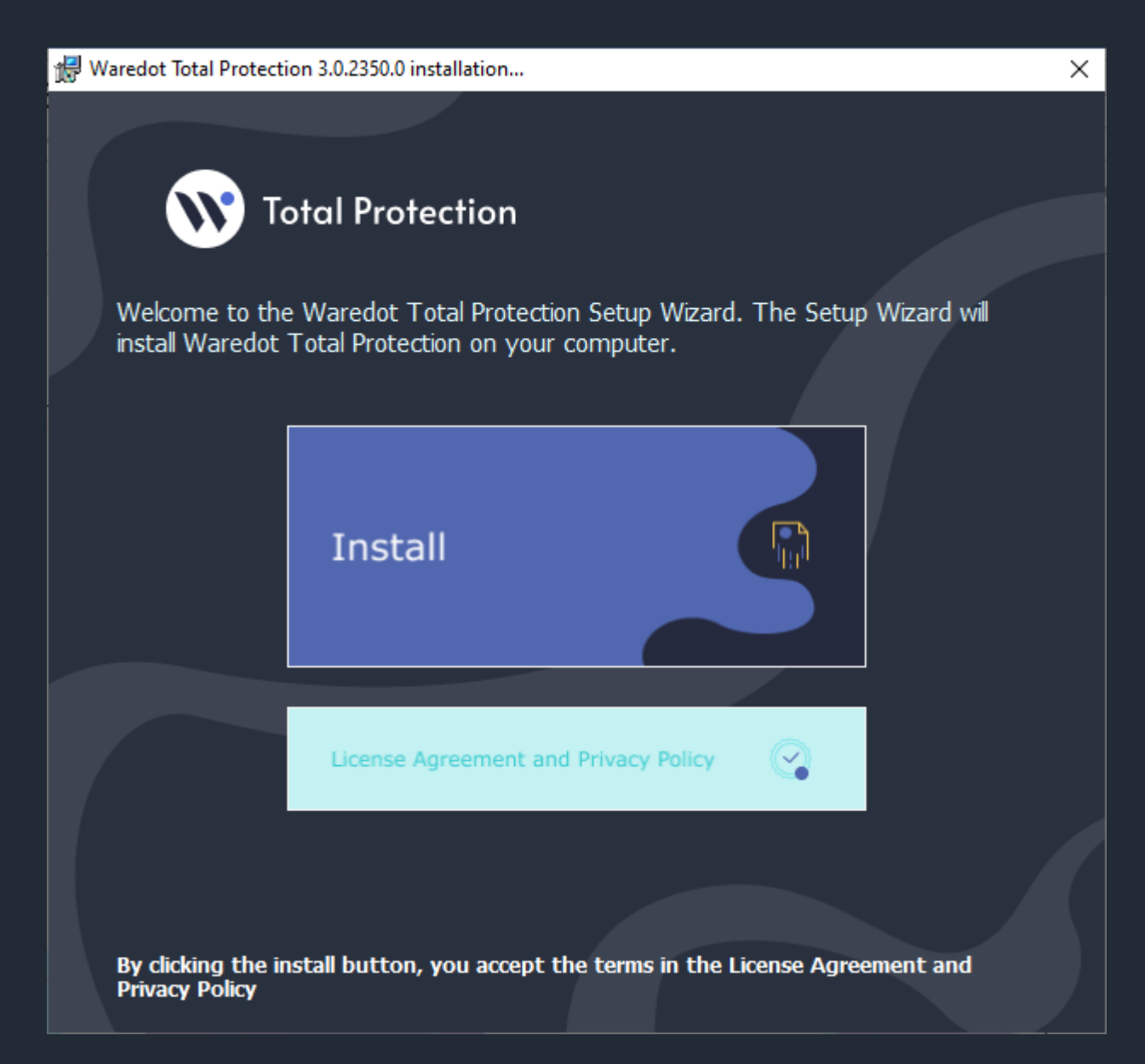

Before installing application you can read the License Agreement, click "License" button. After reading the agreement you can return to the installation Wizard by clicking the "Back" button.

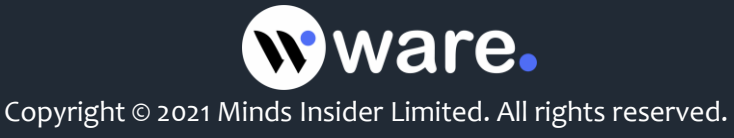

🐙 Waredot Total Protection 3.0.2350.0 installation...

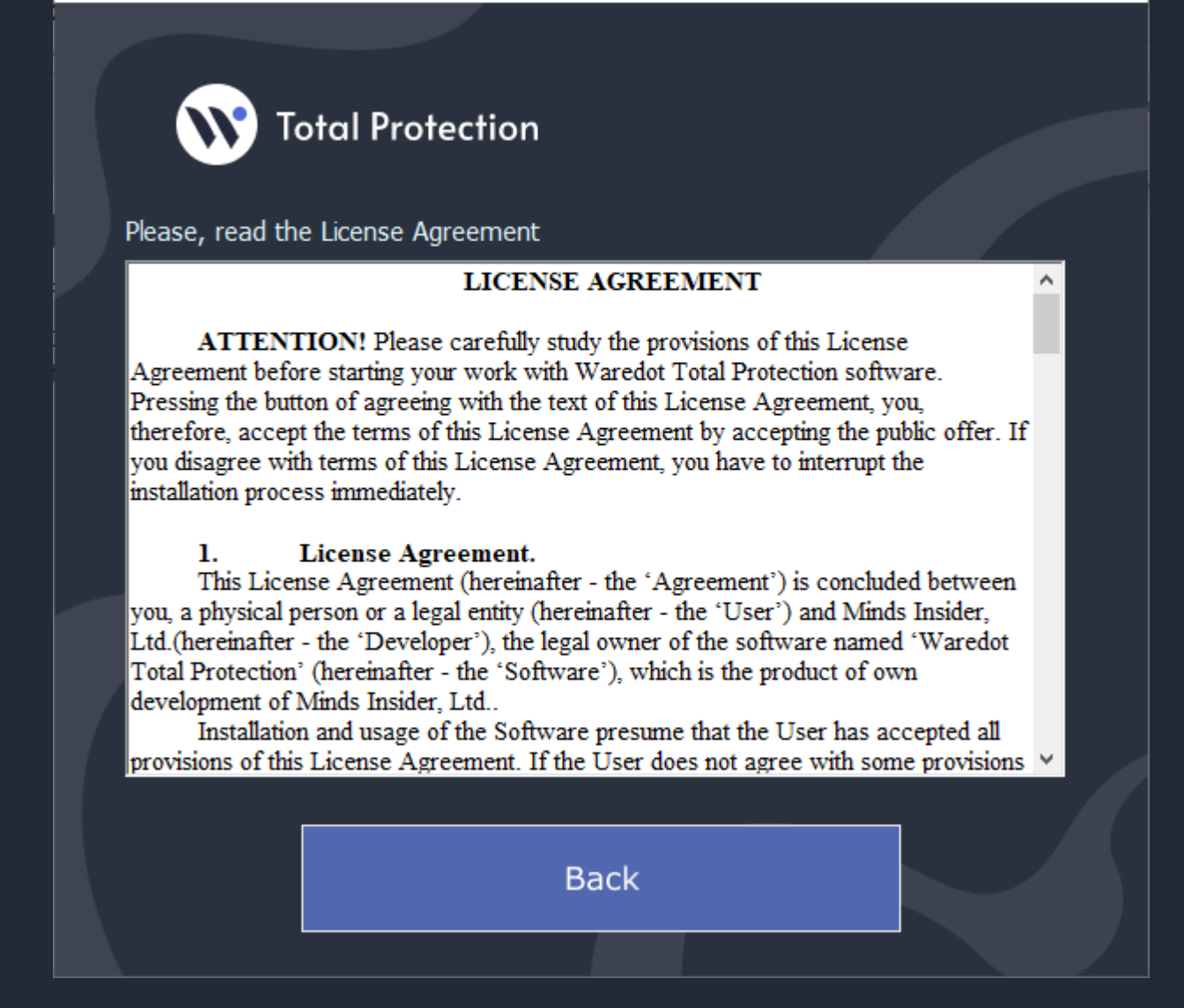

#### ATTENTION

Concurrent usage of Waredot Total Protection with other antivirus software can cause to system errors. We recommend you to delete all other antivirus programs manually before installing of Waredot Total Protection.

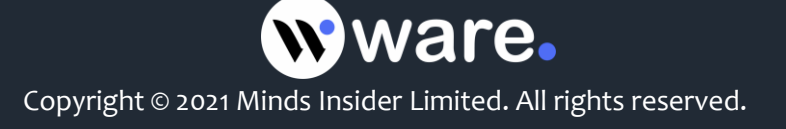

×

There are several reasons that limit the usage of multiple antivirus products on the same computer:

- Antivirus programs request the same system files as you work. Simultaneous requests to system resources can cause conflict or failure of system.
- Some antivirus products offer a scanning service in real time. Such scanning requires system resources. Your computer can start working much slower.

Also, before installing Waredot Total Protection you should remove its previous version.

To remove an old version of Waredot Total Protection (antivirus or a previous version) yourself, you should follow these steps:

- 1. Click **Start**, click **Control Panel** and double-click **Add** or **Remove Programs**.
- 2. Select an antivirus program to be deleted in the list of installed programs and click **Remove**.
- 3. For implementation of changes follow the instructions on screen.

After removal of the previous antivirus program continue to follow the Setup Wizard.

The program is ready to install. You will see installation process after clicking "Install" button.

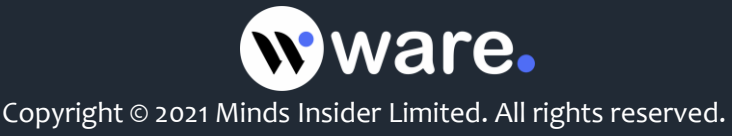

| 🕼 Waredot Total Protection 3.0.2350.0 installation                                                  | × |
|----------------------------------------------------------------------------------------------------|---|
|                                                                                                    |   |
| Total Protection                                                                                    |   |
| Installation is performed Waredot Total Protection. Please wait, this process can take few minutes. |   |
| Installing new services                                                                             |   |
|                                                                                                    |   |
|                                                                                                    |   |
|                                                                                                    |   |
|                                                                                                    |   |

After successful completion of the installation process you will see a window with the next message. Click "Finish" button to complete install and run the program.

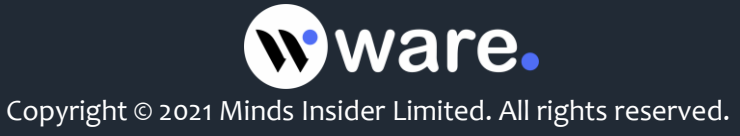

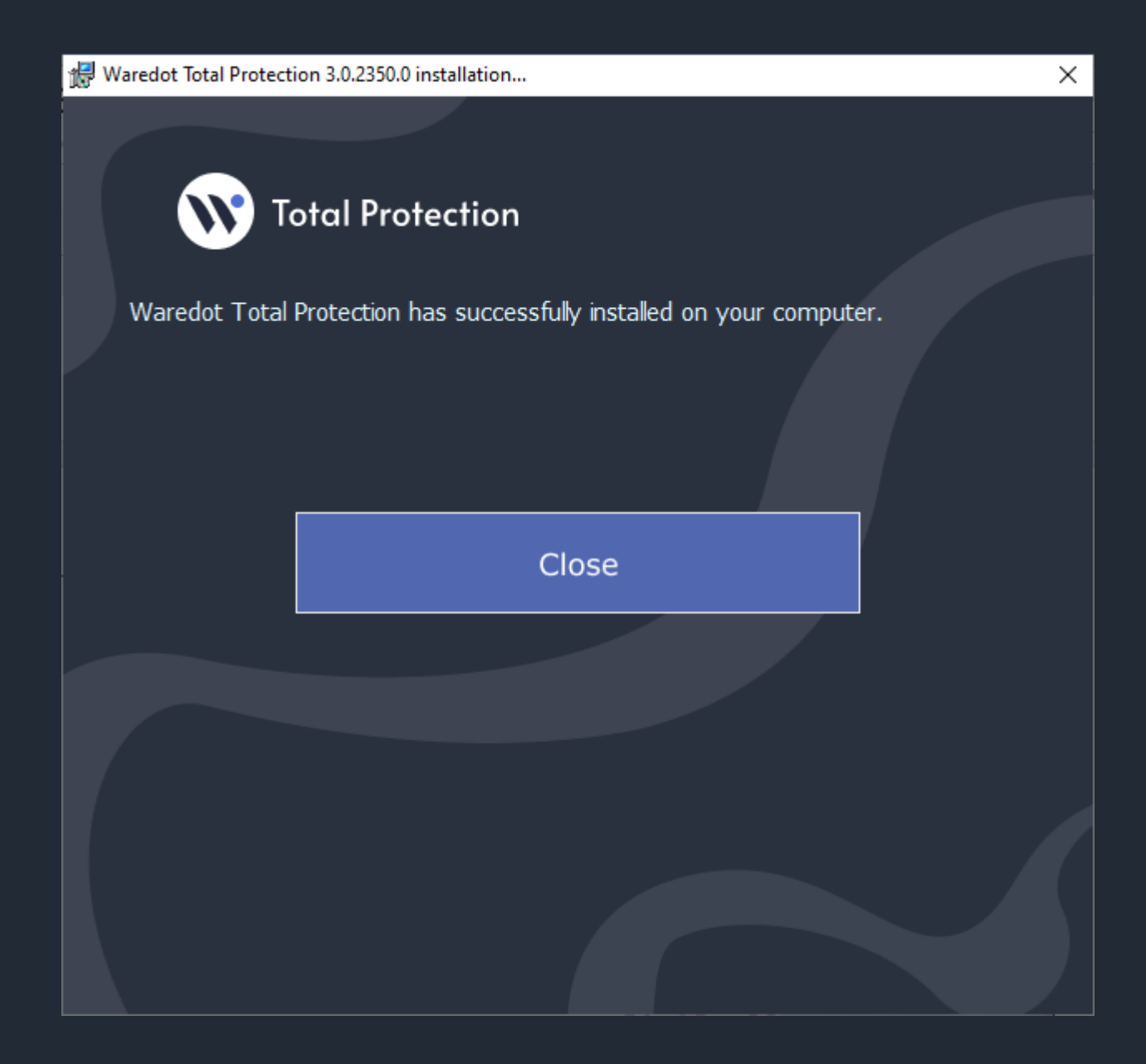

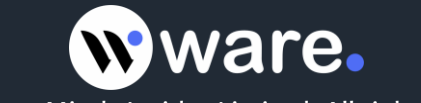

## System Status

Waredot Total Protection automatically monitors the system status in terms of security and provides summary information in the System Status in main window of the program.

In basic view:

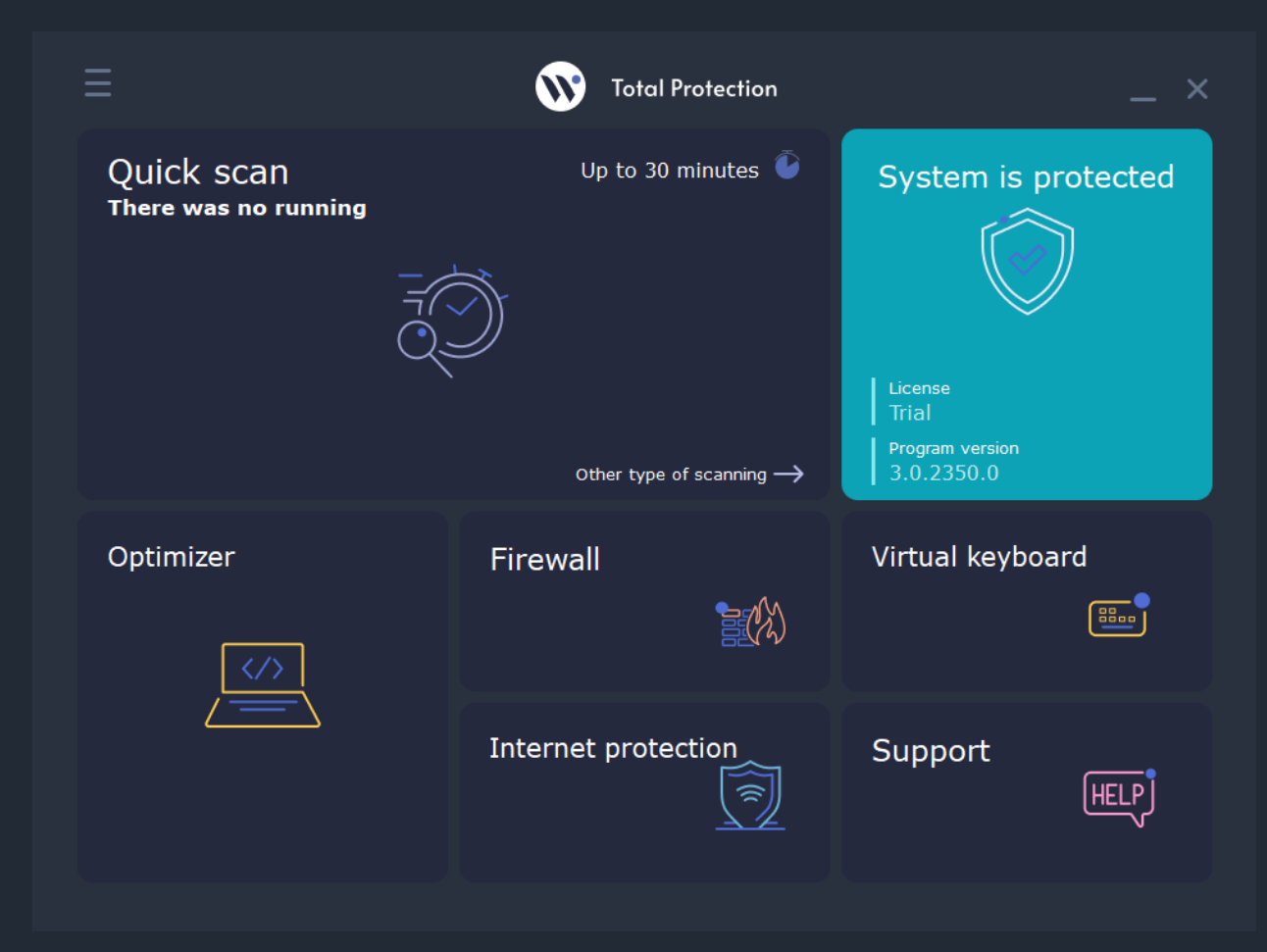

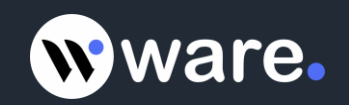

#### In full view:

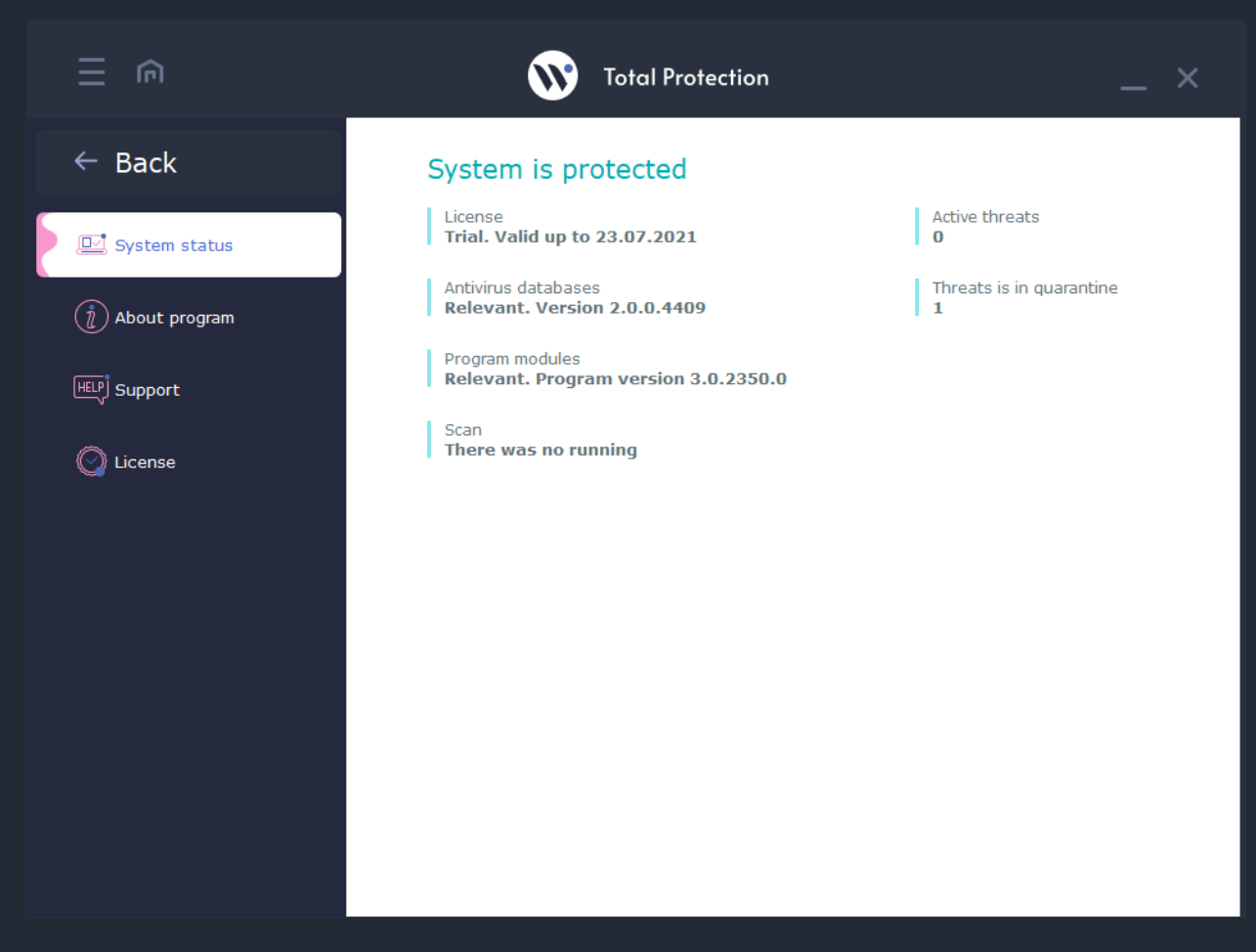

Graphical representation of the system status is presented by Waredot Total Protection in 2 colors.

**Green color** indicates adequate protection for your computer: all systems for protection are on, antivirus databases are up to date and there are no active threats in the system at that time.

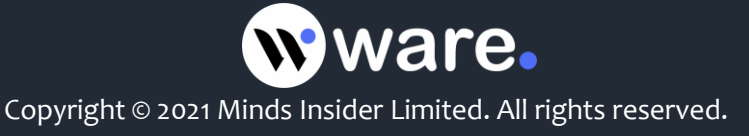

**Orange color** indicates the presence of security vulnerabilities (one or some modules of the product services are turned off, antivirus database are outdated, there are currently active threats etc.) or if antivirus was corrupted and antivirus cannot restored it components for normal antivirus work.

| Quick scan<br>There was no running Up to 30 minutes   Up to 30 minutes System is not protected   Up to 30 minutes Image: System is not protected   Up to 30 minutes Image: System is not protected   Up to 30 minutes Image: System is not protected   Up to 30 minutes Image: System is not protected   Up to 30 minutes Image: System is not protected   Up to 30 minutes Image: System is not protected   Up to 30 minutes Image: System is not protected   Up to 30 minutes Image: System is not protected   Up to 30 minutes Image: System is not protected   Up to 30 minutes Image: System is not protected | Ξ                                  | <b>W</b> Total Protection           | _ ×                     |
|----------------------------------------------------------------------------------------------------|------------------------------------|-------------------------------------|-------------------------|
| Cother type of scanning ->   Optimizer   Firewall   Virtual keyboard   Internet protection   Support                                                                                                    | Quick scan<br>There was no running | Up to 30 minutes 🔮                  | System is not protected |
| Optimizer Firewall   Internet protection   Support                                                                                                    |                                    | T                                   | <b>X</b>                |
| Optimizer       Firewall       Virtual keyboard         Internet protection       Support                                                                                                    |                                    | Other type of scanning $ ightarrow$ |                         |
| Internet protection Support                                                                                                    | Optimizer                          | Firewall                            | Virtual keyboard        |
|                                                                                                    |                                    | Internet protection                 | Support<br>HELP         |

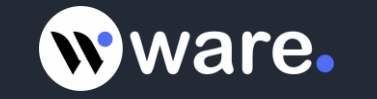

#### In full view:

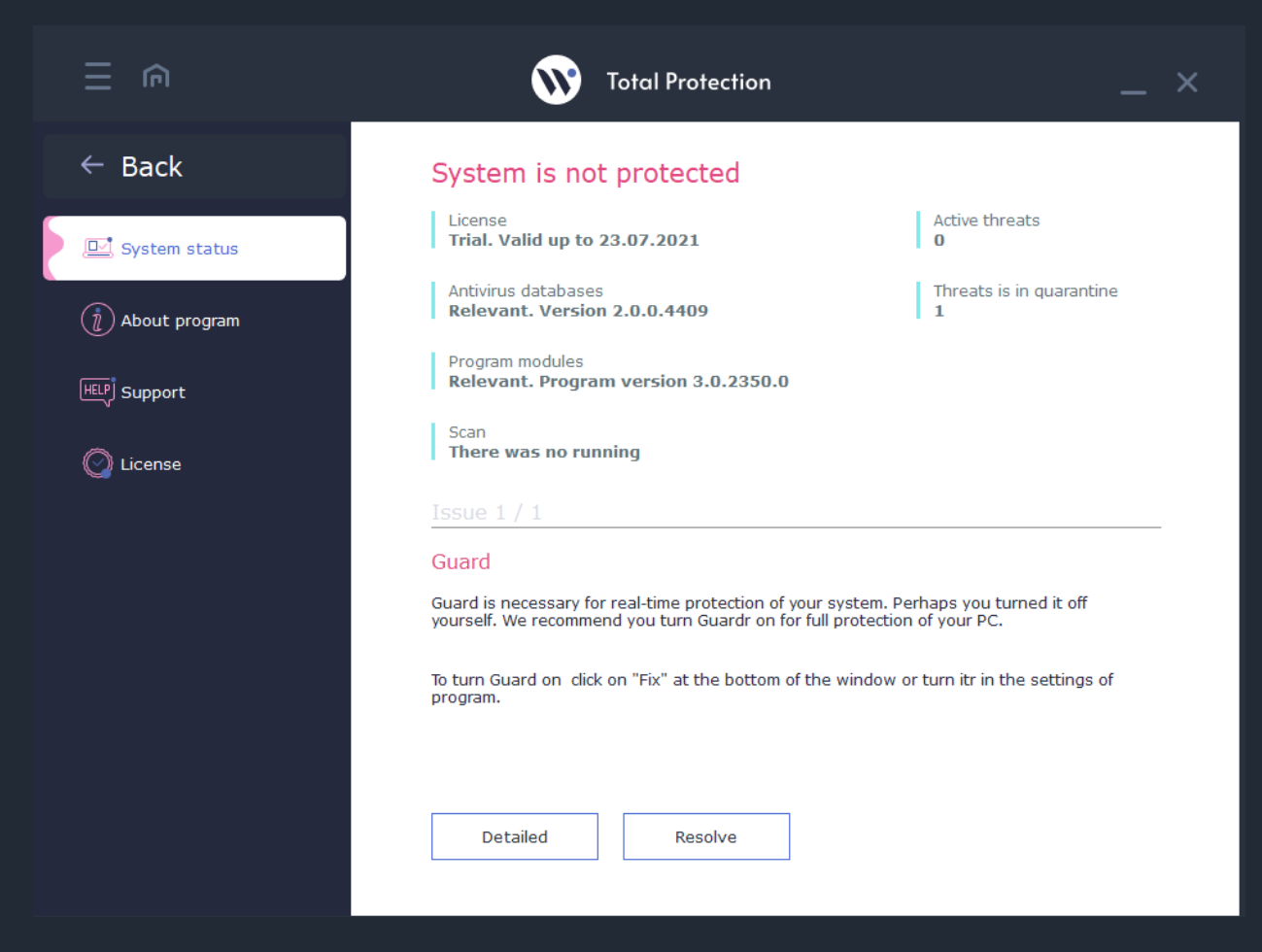

**Issue** area provides the description on the state of the system and the cause of security vulnerabilities and provides specific actions for their removal. You should follow the advice and guidance offered by program by clicking **Resolve** button.

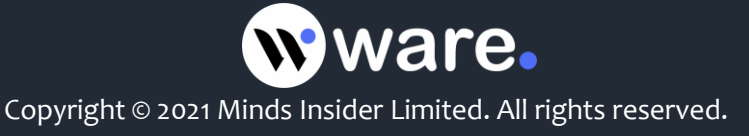

## System Scanning

Waredot Total Protection has three scan modes which are available in the main window: **Quick, Full** and **Custom Scan**. Each set is provided with certain parameters of the mode. You can choose type of Scan using pointer in the right corner at the bottom of the Scan button.

**Quick Scan** – express scan of the most vulnerable sectors of system. The following objects are checked: system process, Windows system files, all files in Documents and Settings folder. Quick Scan mode is useful in case of virus suspect after visiting suspicious site or in case when the system works incorrectly.

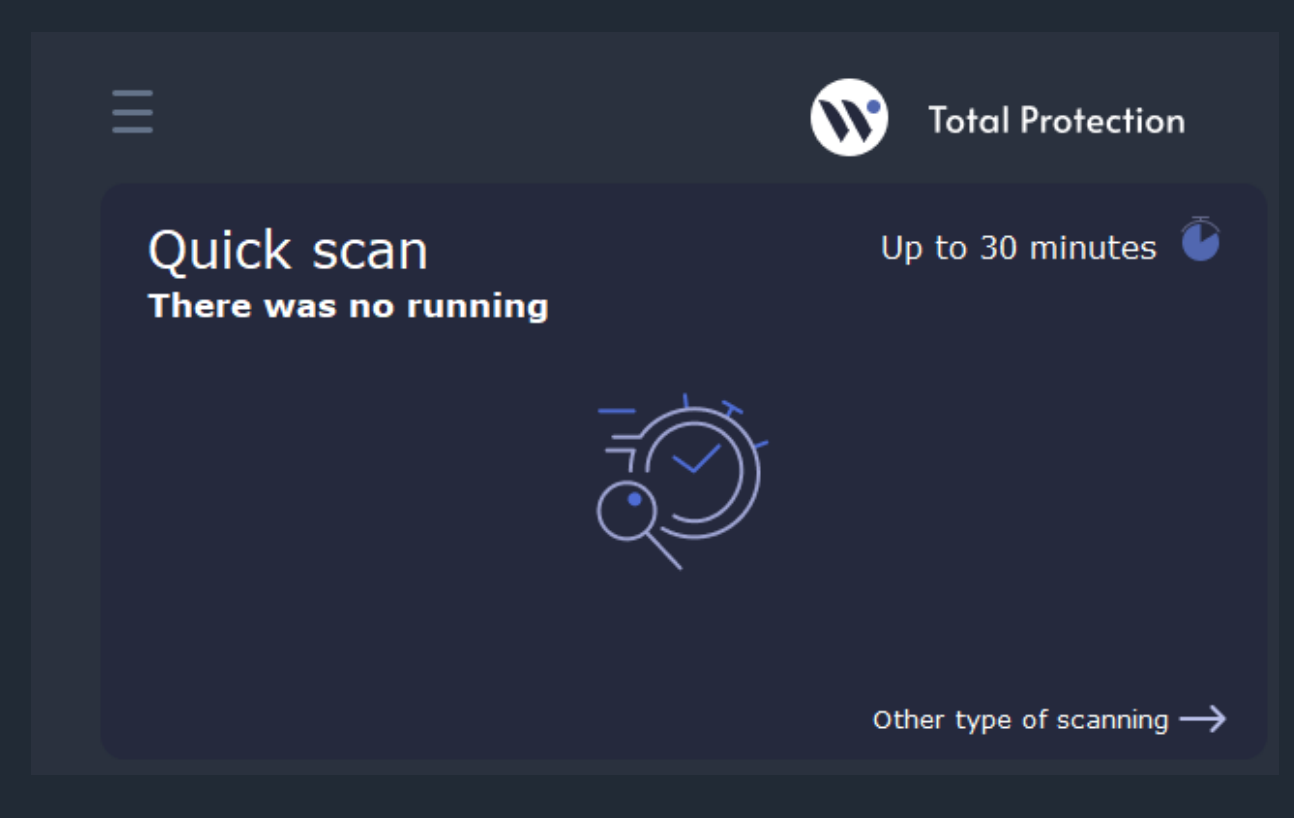

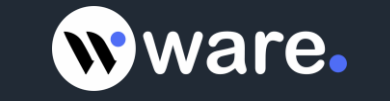

**Full Scan** – total system check. Thorough scanning of the system. The following items are scanned: system memory, objects that run on startup, backup storage systems, mail bases, hard and removable drives.

We recommend you to make a full system scan at least once a week. You should adjust full scan automatically not to forget about this important operation.

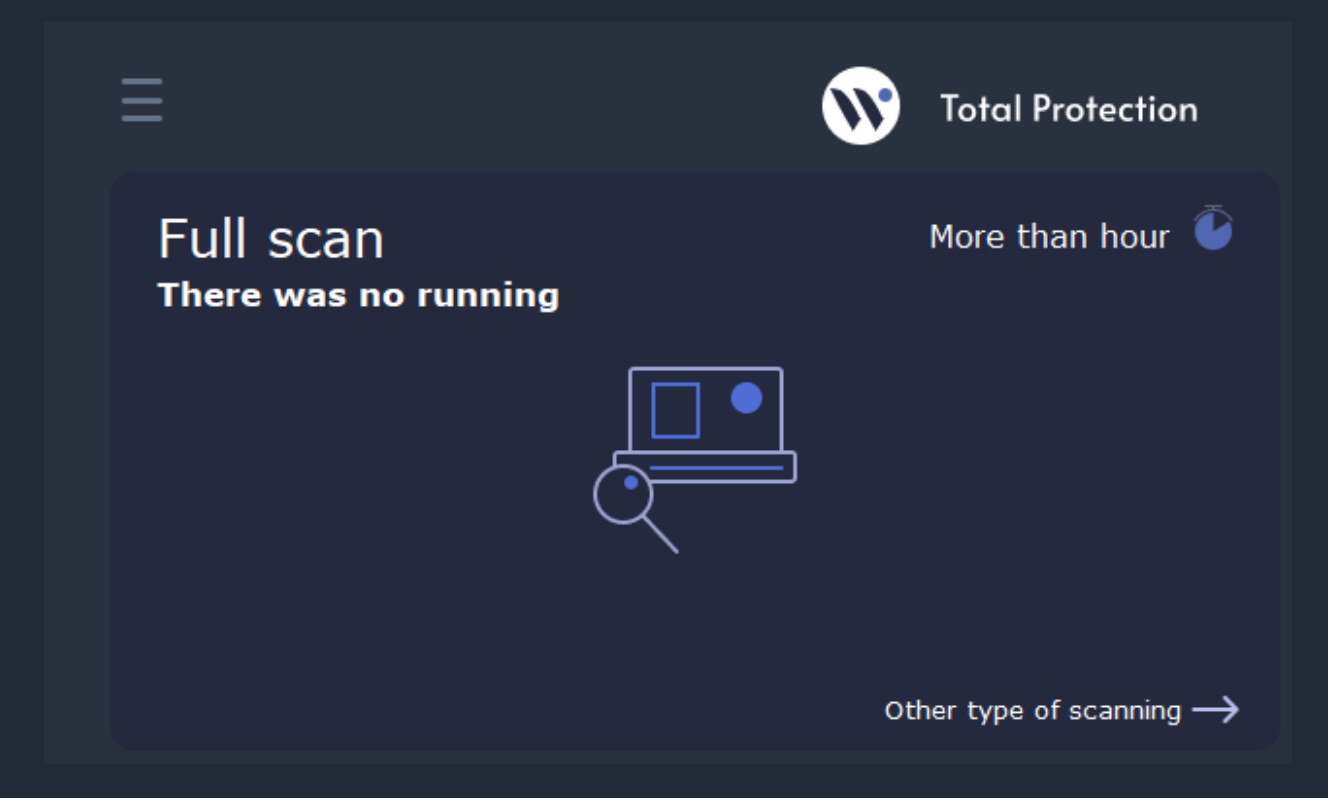

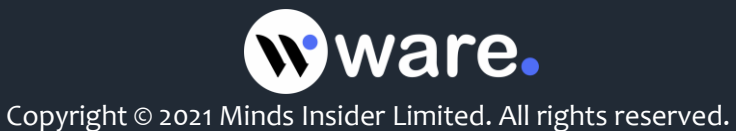

**Custom Scan** – scanning files according to the user's desire. This type will scan only files, folders and drives which user will choose to check.

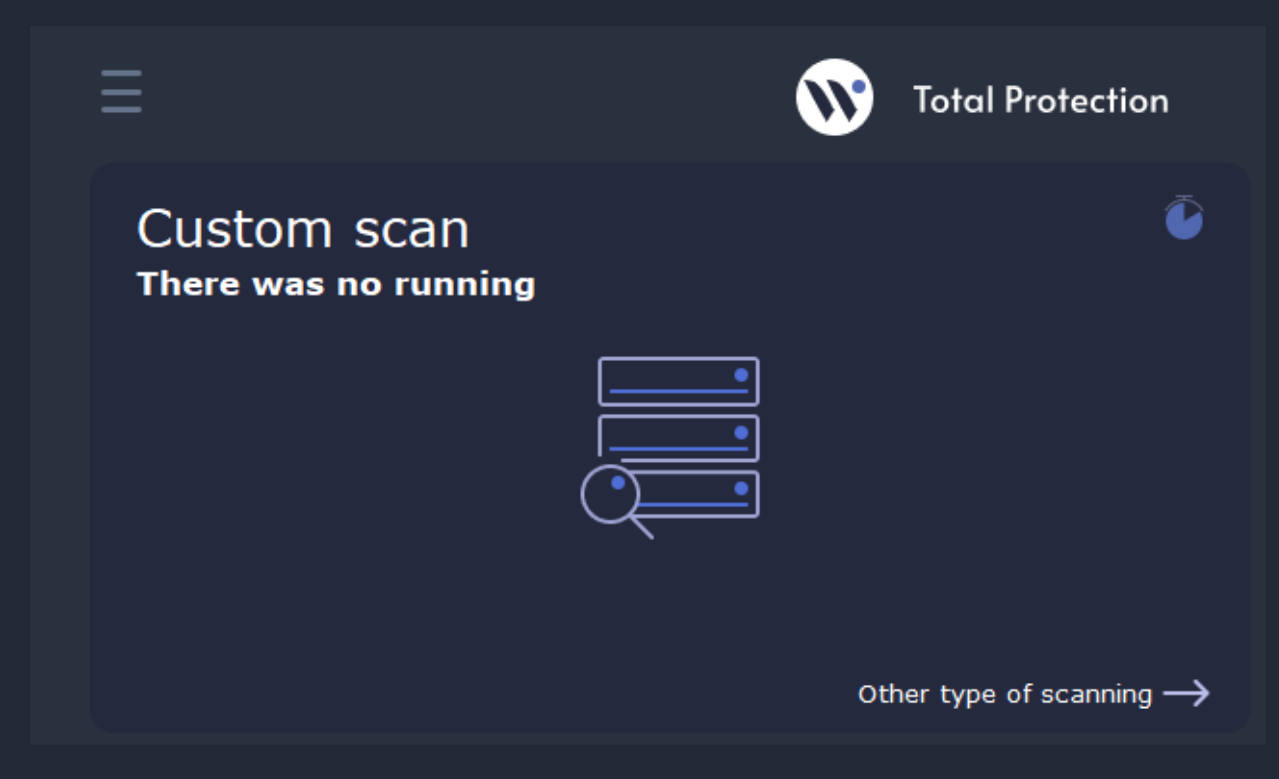

After the scan will be complete you will receive a report with its results: total time of scanning and detailed information about the number of scanned and infected objects.

If the threats will be found there will appear a window with information about their names, level of threat and location. Waredot Total Protection will apply an optimal action to neutralize infected files automatically or offer to user the action for the found threats. The behavior of Waredot Total Protection depends on the settings of antivirus which user can change.

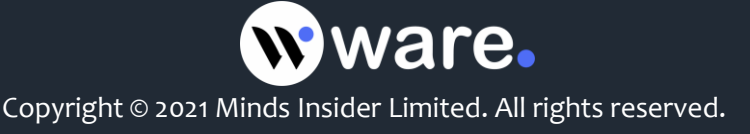

When this process be completed, Waredot Total Protection will show a detailed report on the work done. This report will contain the total time of scanning, number of scanned objects and detected threats, name of infected file and action, applied to it.

|                         | Total Protection                                                                                                    | _ ×                                               |
|-------------------------|----------------------------------------------------------------------------------------------------|---------------------------------------------------|
| ← Back                  | Full scan                                                                                                    |                                                   |
| i Ouisk scor            | c:\Windows\Installer\439edb9.msp                                                                                                    | 77%                                               |
| Finished                | Number of scanned objects: 70972<br>Number of detected threats: 2                                                                                                    | Total time: 00:12:14                              |
| Custom scan<br>Finished | Stop Finish<br>Visit card View list                                                                                                    |                                                   |
|                         | ⊿ Trojan program                                                                                                    | 1/1                                               |
|                         | Trojan.BadJokeGen.BAT.2                                                                                                    |                                                   |
|                         | Alles are infected Malicious software that is installed without your knowledge in the confidential data and modifies the data on your computer. May c computer failure. | ne system, stealing<br>rause to the conclusion of |
|                         | Added to the quarantine                                                                                                    |                                                   |
|                         | Turn off the PC after scanning                                                                                                    |                                                   |

There are **three levels** of danger of threats in Waredot Total Protection:

FIRST LEVEL – the files are found using heuristics and these files are potentially malicious files.

**SECOND LEVEL** – viruses that were found in archives, installation files, disk images, etc. can not cause harm to your PC if you are not running their etc.

**THIRD LEVEL** – infected files, which were found on the computer. These are the most dangerous files, they can lead to infection of the Operating System and to lowering of its performance. These viruses may be dangerous for users' data too. We recommend users to apply one of the long-term actions for neutralizing of these threats.

If you do not have time or you do not want to wait for the scan is complete, you can use an option that is placed at the bottom of the window – "Turn off the PC after scanning."

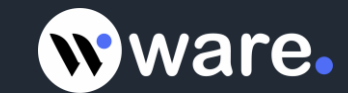

## When Waredot Total Protection Detects Threats

Waredot Total Protection has a built-in algorithm of analysis of the detected threat and determination of the optimal action (ignore/cure/quarantine/delete), which needs to be applied. You can view the actions offered by program for certain threats after the scan completed.

In the Report of scan you can view information about active threats (name, short description, security level, location) and make a decision on their future fate.

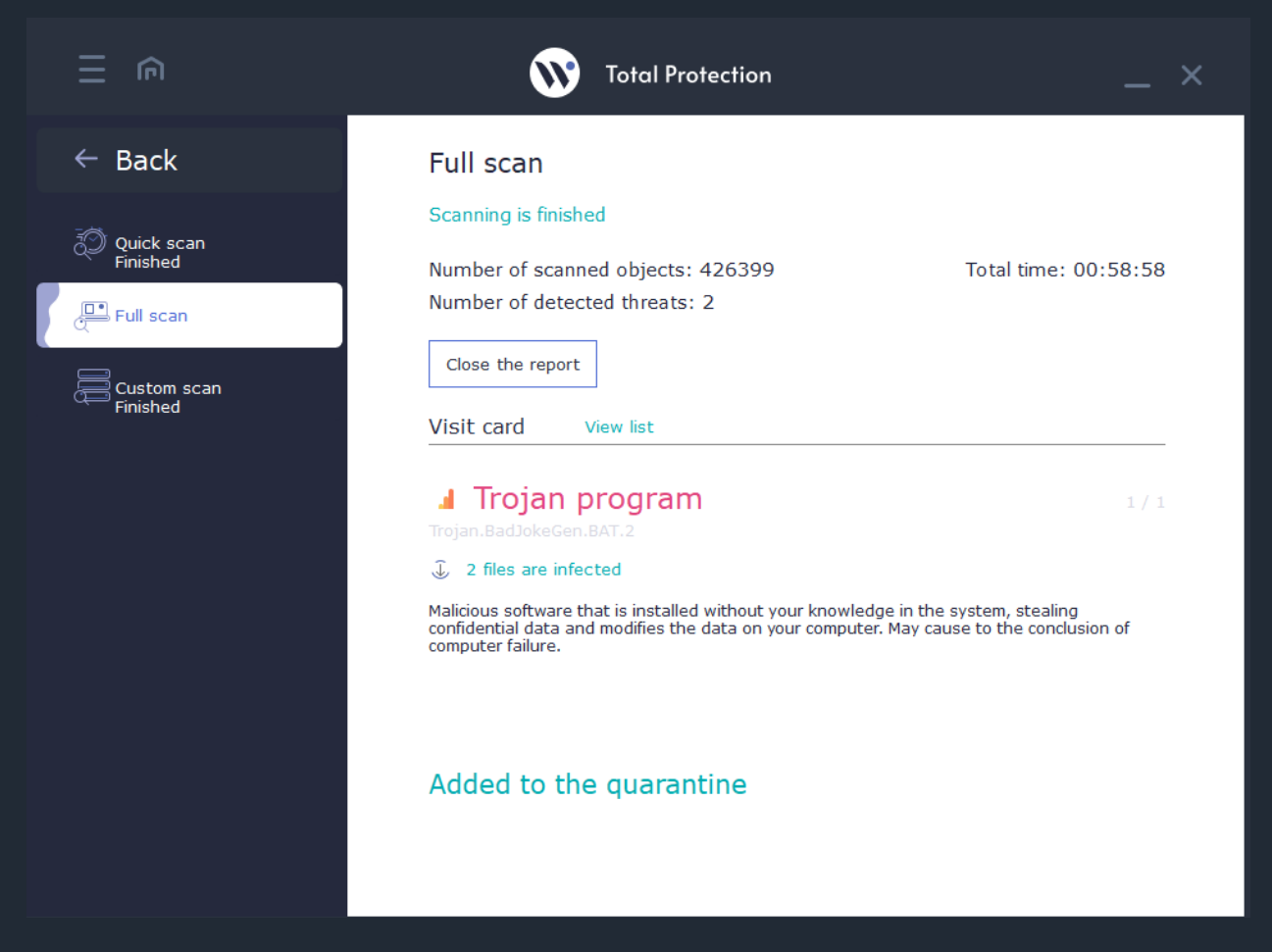

You can change the reaction of antivirus module for the object, if you are unsure in actions of antivirus.

In some cases, to remove an infected object you have to restart your computer. So do not worry, if not all infected files can be deleted. But in case when even after restart of computer the problem still exists, please seek help from customer service.

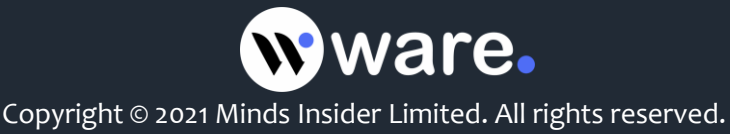

#### Waredot Total Protection can do following actions on threats:

**Ignore** – the action for the ignoring the threat till the next scan.

**Quarantine** – applying of this action move the threat to the temporary hidden system folders in the root of every local drive. Waredot Total Protection crypts and moves the files to these folders every time when action "Quarantine". Files in the Quarantine are absolutely safe for the user's data and software.

**Cure** – this action run the curing of the infected files and extracting the malicious code from the infected files.

**Block** – via applying of this action user block the threats. After applying of the action "Block" the file is blocked by Waredot Total Protection and stays in Active threats until user will choose and apply the other action for this threat. If Waredot Total Protection blocks the virus or infected file in this case this virus or infected file is not dangerous for user's data and PC till Waredot Total Protection is turned on this PC.

**Delete** – this action initializes the deleting of the infected file or threat. After deleting user will not be able to restore this file. If user may use this infected file, we recommend to user to apply the action Quarantine to this file and keep these file in Quarantine until it will be needed. Before using this infected file it is needed to add its to Exclusions of Waredot Total Protection.

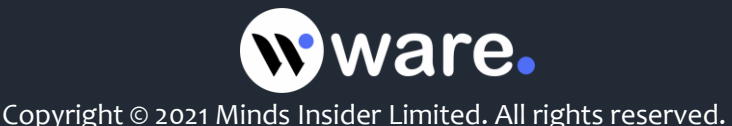

## **Modules of the Antivirus Protection**

Antivirus protection includes:

Guard - System File Checker in real time, which is designed to detect viruses and other malicious programs that try to penetrate the PC. Guard detects viruses and other malicious programs "at the moment" effectively blocking them even before the entry into the operating system or files, tracks running processes and thus ensures reliable prevention of infection.

|                          | Total Protection >                                                                                                    | < |
|--------------------------|----------------------------------------------------------------------------------------------------|---|
| ← Back                   | Guard                                                                                                    |   |
| 🔯 Guard                  | Real-time protection On                                                                                                    |   |
| ିଙ୍କୁ Inspector          | Detected threats: 3<br>Moved to quarantine: 1<br>Deleted threats: 0                                                                                                    |   |
| မြိုင္ဖြဲ USB-protection | Active threats: 1                                                                                                    |   |
| Updates                  | Visit card View list                                                                                                    |   |
| 💥 Exclusions             | Trojan program 1 / 1 Trojan.BadJokeGen.BAT.2                                                                                                    |   |
| Quarantine               | C:\Users\Starladder\Desktop\gamesminic.bat_<br>bat_File<br>Malicious software that is installed without your knowledge in the system, stealing<br>confidential data and modifies the data on your computer. May cause to the conclusion of<br>computer failure. |   |
|                          | Ignore Other action                                                                                                    |   |

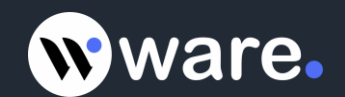

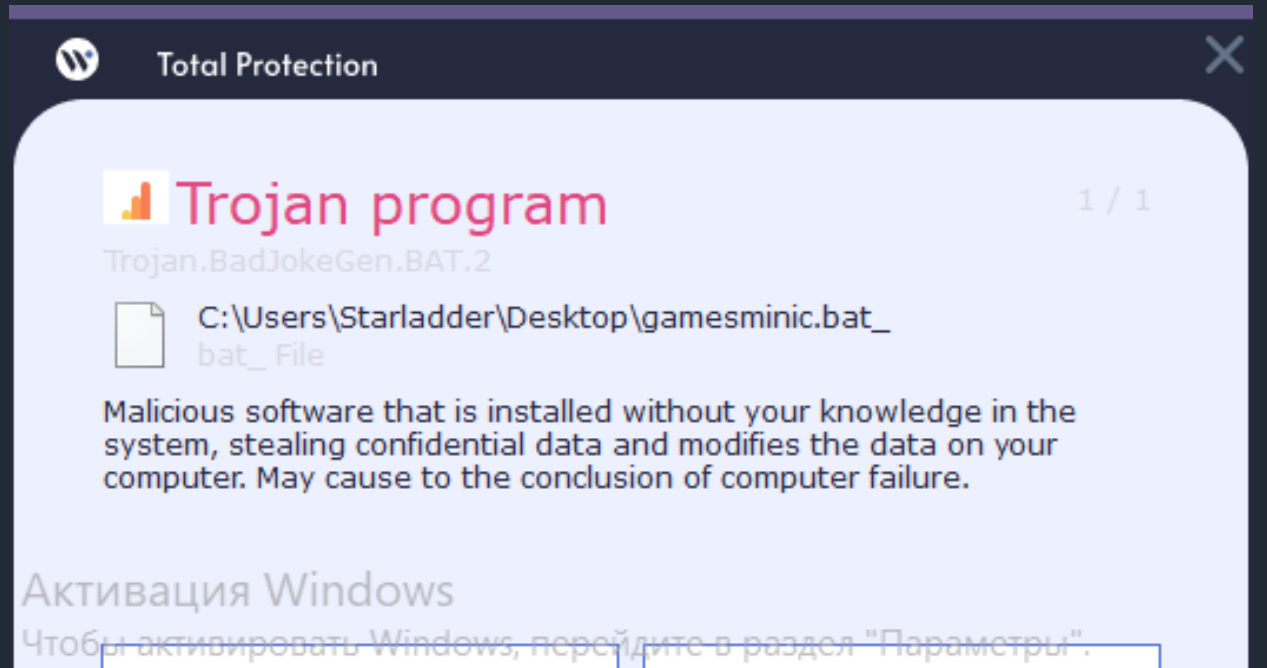

Ignore

Other action

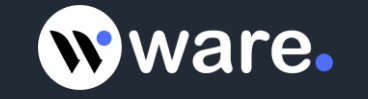

By default, the Guard is automatically activated every time you start the program. This is a very important component of protection. We do not recommend you disable this feature. To check whether the Guard is turned on, click the right mouse button on Waredot Total Protection icon in the taskbar notification area or go to the item Turn on the protection.

| O          | ben                              |
|------------|----------------------------------|
| Ru         | in quick scan                    |
| Ru         | in update                        |
| lapa<br>Tu | аметры".<br>rn on the protection |
| Tu         | rn off the protection            |
| Ex         | it                               |
| LIV        | 20.07.2021                       |

**Guard on tab "Settings"** – allows you to choose the action which will be applied in the case of detection of threat by Waredot Total Protection.

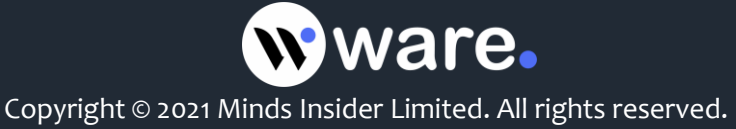

**Inspector (Behavioral analyzer, HIPS)** - One of the most important modules of all range of antiviruses Waredot! is the presence of so-called behavioral analyzer (HIPS).

This technology allows to scan and analyze of programs, to determine likelihood of malicious behavior. If HIPS will notice that some program performs actions that could potentially harm PC, it will be blocked even before its launch.

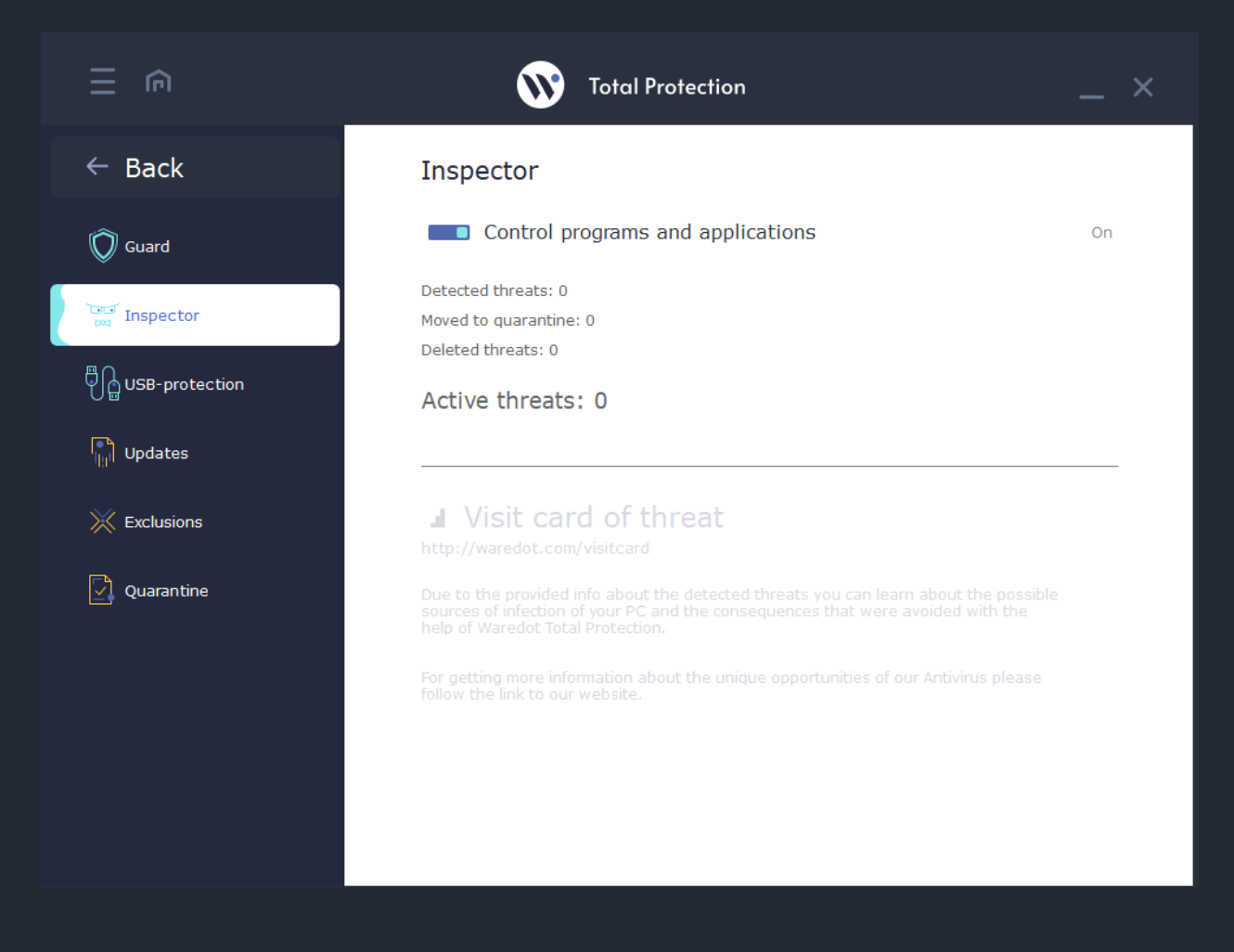

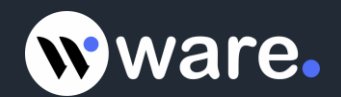

**USB – protection** - Security module of USB-drives controls the connection of any drive to the USB-ports. Preliminary analysis with following informing of user reliably protects the computer from automatically downloaded objects on disks. So now Waredot! will protect you from the automatic start from the flash drive of a virus or worm, even if it is a completely new, unknown virus.

When a new USB-drive is connected, Waredot! detects it, performs a brief analysis and informs the user about the evaluated level of security of the disc. In the case of detection of the viruses or any suspicious objects on the flash drive, antivirus immediately prompts the user to remove them.

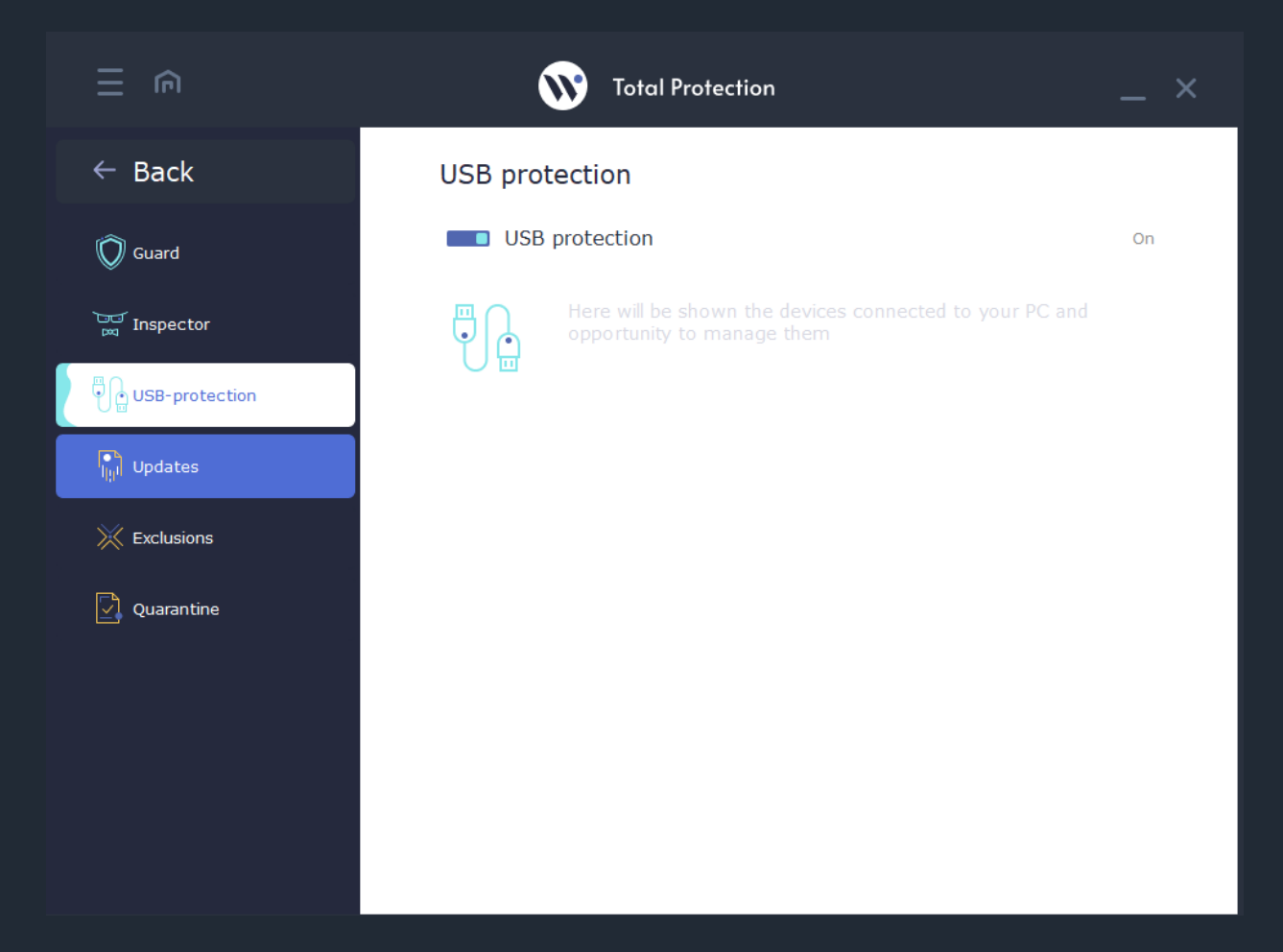

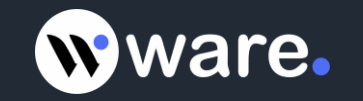

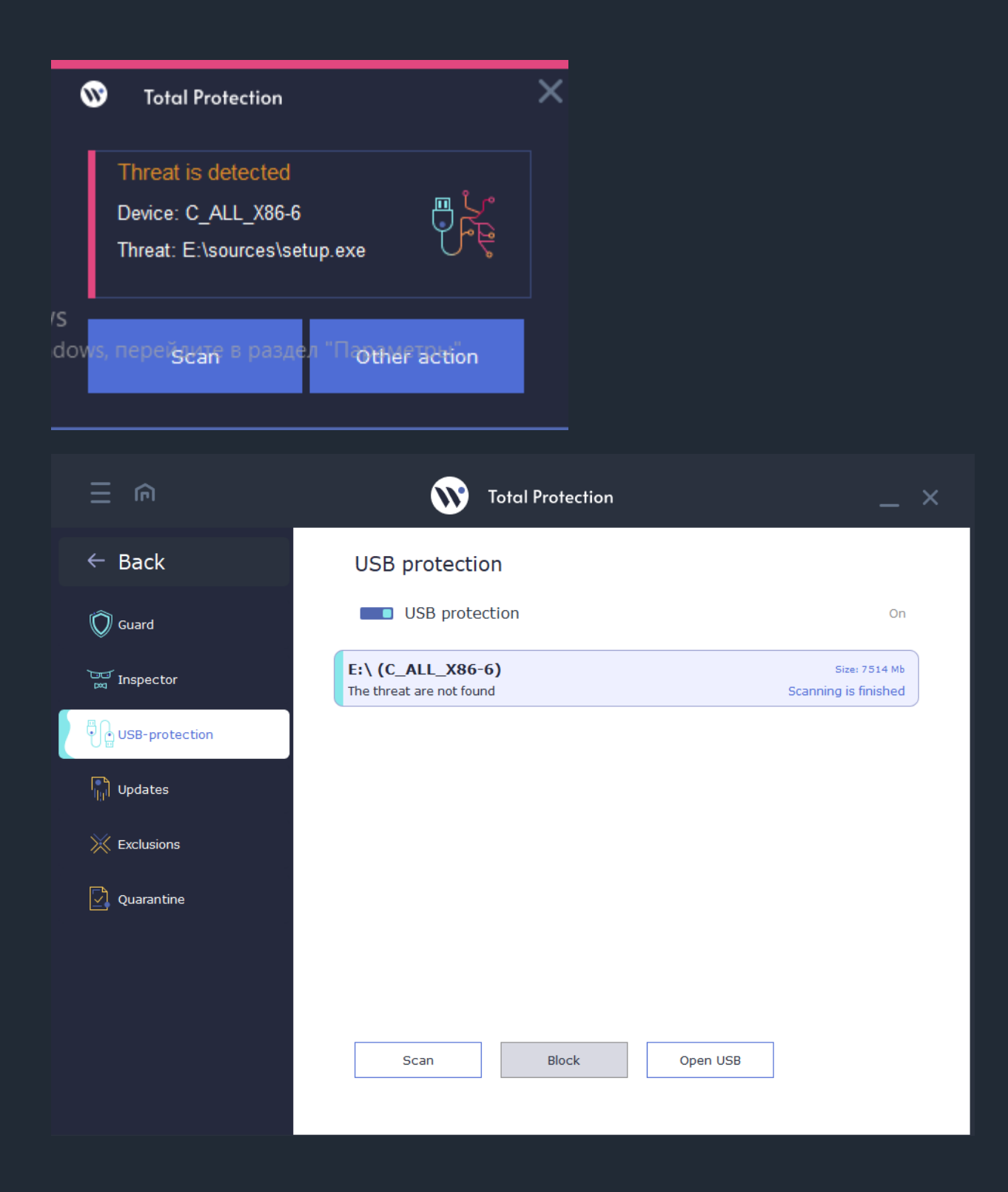

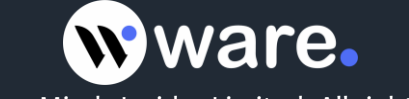

**Exclusions tab** contains files which were marked as exclusions by Waredot Total Protection. It means that Waredot Total Protection will skip these files during the scan include the scan with Guard.

You can find the list of Exclusions in the main window of Waredot Total Protection, click the "burger" button in the left upper side of the window and go to "Antivirus protection" section, press the item Exclusions.

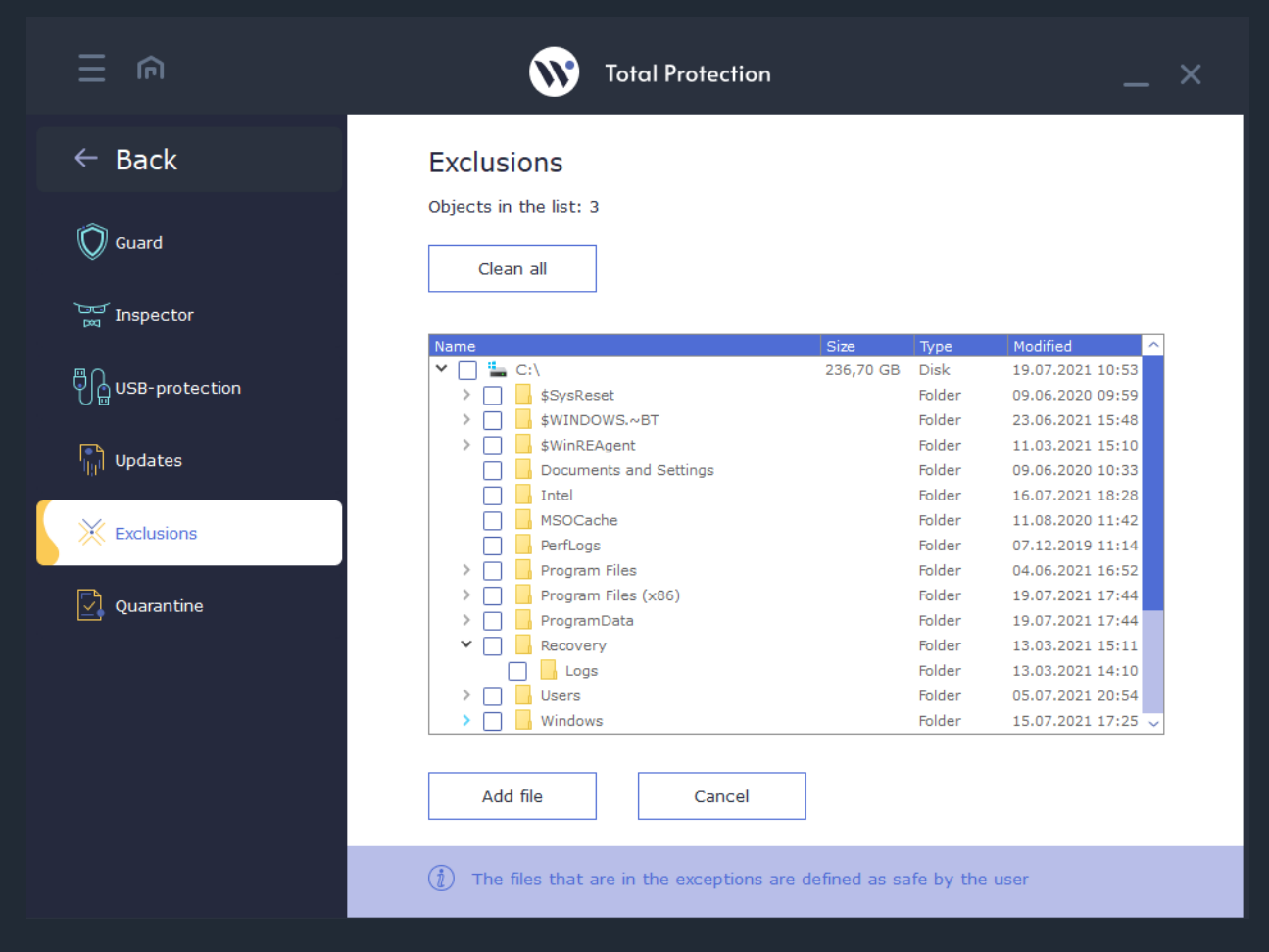

Button "Add file" - you can use it for adding files, folders and drives to Exclusions of Waredot Total Protection. For adding the exclusion user need to click the button "Add file" and choose the file, folder or drive. After choosing the item user need to click the button "Add file" again and this item will be shown in the general list of Exclusions.

Please, note: we do not recommend you to add the not trusted files to the Exclusions of Waredot Total Protection because all files in Exclusions are not scanned by Waredot Total Protection till they stay in Exclusions.

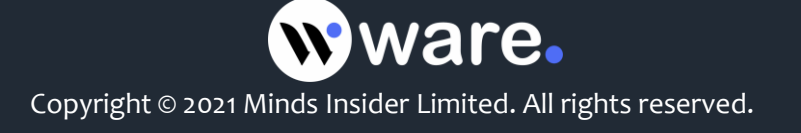

**Button "Delete"** - you can use it for deleting files, folders and drives from the Exclusions of Waredot Total Protection. For deleting the item from the Exclusions we recommend you to choose the object (the file, folder or drive) and click the button "Delete".

**Button "Clear all"** – allows user to clear whole list of the Exclusions of Waredot Total Protection with a single click of this button.

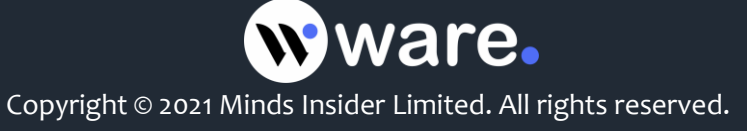

Quarantine tab contains the files which were marked by Waredot Total Protection as infected and moved by program to Quarantine.

We do not recommend to user to delete the files from the Quarantine. Until the files are in the Quarantine, user may restore them if it be needed in the future. In some cases the value of the file exceeds of the risk of threats for the user. So in this case user may restore the needed file from the Quarantine and it will function as before.

In the Quarantine all files are crypted and they could not be run by the virus or user or three-side software. So the files which are in the Quarantine of **Waredot Total Protection do not threaten for the data or software on the user's PC.** 

|                        | Total Protection >                                                                                                    | < |
|------------------------|----------------------------------------------------------------------------------------------------|---|
| $\leftarrow$ Back      | Quarantine                                                                                                    |   |
| 🕅 Guard                | Files are in quarantine: 1<br>Clean all                                                                                                    |   |
| ିଙ୍କୁ Inspector<br>ଅ   | Visit card View list                                                                                                    |   |
| မြို္ကြ USB-protection | The test file                                                                                                    |   |
| ြား၊ Updates           | EICAR.TestFile<br>c:\Users\Starladder\Desktop\Новый текстовый документ.txt<br>txt File                                                                                             |   |
| Exclusions             | The test file EICAR, which is used to check the operation antivirus programs. Assumes no risk<br>for the computer or user. Considered that all antivirus programs have to find it. |   |
| Quarantine             |                                                                                                    |   |
|                        | Renew Delete                                                                                                    |   |
|                        |                                                                                                    |   |
|                        | (i) Files in quarantine are not be able to harm to your PC                                                                                                    |   |

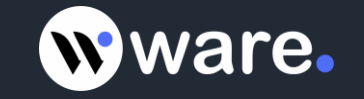

#### There are two types of presentation the threats in the Quarantine of Waredot Total Protection:

- Visit card presentation of every threat in the visit card. Visit card contains the name of threat, name of the infected file and full path to the threat and level of its dangerous. Visit card contains the detailed description of the threat. This type of presentation is set as default setting.
- View list presentation of all threats in the list. The list contains the name of the infected file and full path to it, and action which was apply to the threat.

With the buttons "**Renew**", "**Delete**" and "Clean all" user may apply any proper action to the threat in Quarantine of Waredot Total Protection.

Button "**Renew**" – allows user to renew the threat from the Quarantine tab of Waredot Total Protection.

Please, note: after applying the action "**Renew**" the file will be automatically marked as safe for Waredot Total Protection and it will be added to the Exclusions of Waredot Total Protection. This file will stay in the Exclusions list of Waredot Total Protection till user will not remove this infected file or the file of virus from the Exclusions list manually.

Button "**Delete**" – user can use it for deleting the files from the Quarantine of Waredot Total Protection. For deleting the item from the Quarantine we recommend you to select the file and click the button "Delete". After deleting the file it could not be restored.

Button "**Clear all**" – allows user to clear whole list of the Quarantine of Waredot Total Protection with a single click of this button.

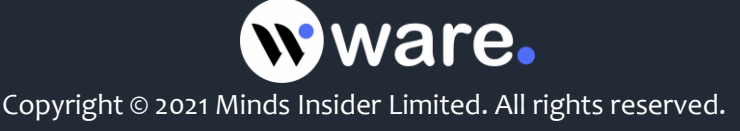

## **Modules of the Network Protection**

#### Network protection includes:

Firewall – this module controls applications' access to the network and provides protection against external attacks. The firewall keeps track of all applications that attempt to access the network - both incoming and outgoing traffic. By default, the firewall allows applications only outgoing traffic. This allows to protect the system from attempts to access to it from the outside, since any incoming requests will be blocked.

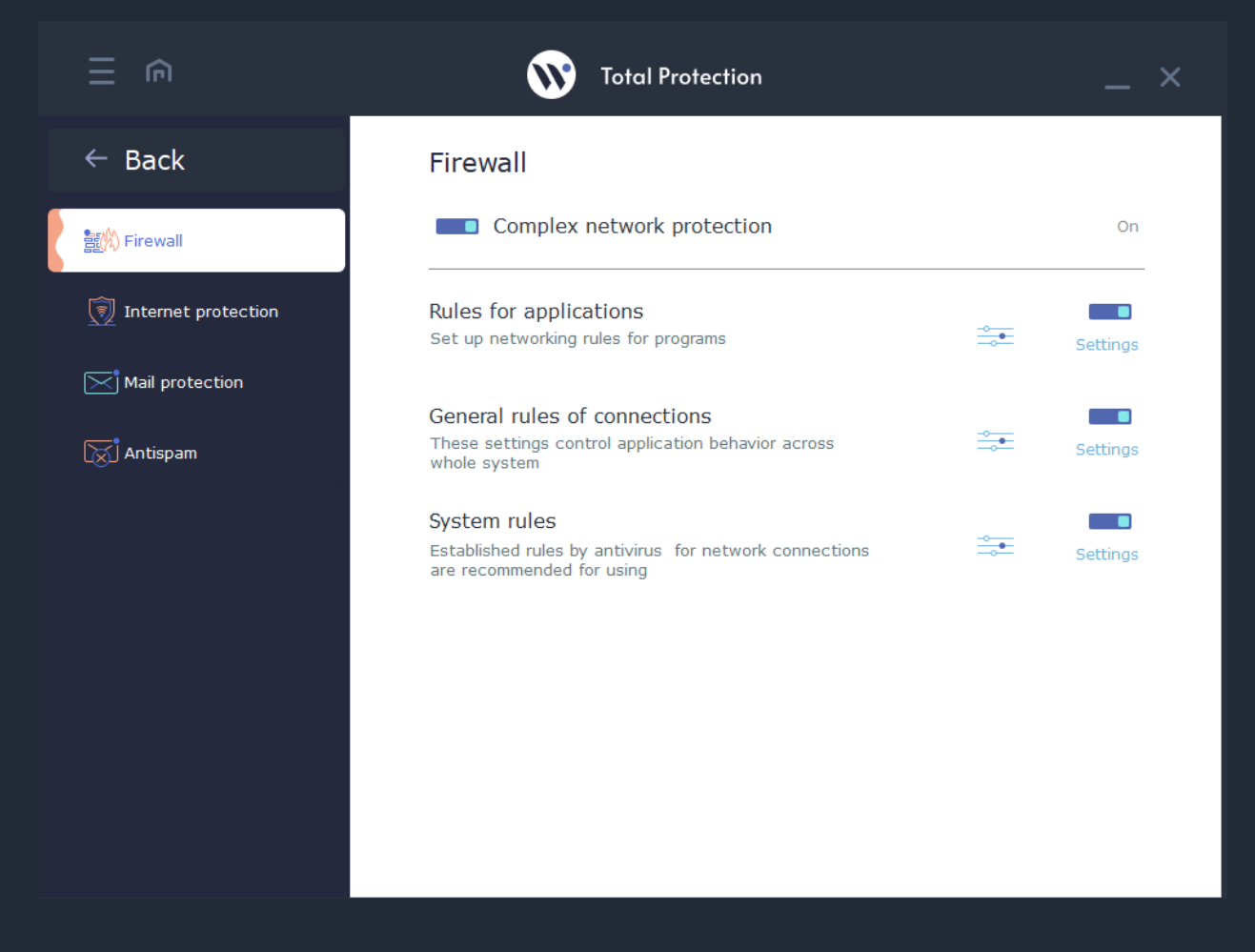

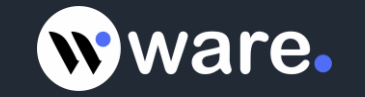

#### The automatic operative mode.

For users who do not have certain knowledge and skills to work with a firewall and its settings, has been implemented the automatic operative mode. In this mode automatically creates rules allowing outgoing traffic only for applications that require the access to the network for their work. This allows to optimally configure the security of the system without any action from the user.

#### Interactive mode is for experienced users.

If the user knows how to create firewall rules correctly he can use an interactive mode of this module. In this mode user has **4 options:** 

- Block all completely blocks incoming and outgoing traffic for all applications;
- Allow all allows all incoming and outgoing traffic;
- Allow only outgoing allows the application to have only outgoing traffic;
- Create a separate rule allows to fully customize individual access parameters:

- to enable or disable a specific address (single address, range of addresses, the IP-addresses mask);

- to open or close specific ports (or to apply the rule to all ports for the application, to select the direction of traffic for these settings, to specify the protocol).

|                       | Total Protection                                                                     | _ ×                     |
|-----------------------|--------------------------------------------------------------------------------------|-------------------------|
| ← Back                | Firewall                                                                             |                         |
| in Firewall           | Rules of applications                                                                | On                      |
| 🗑 Internet protection | Total rules for applications: 13<br>Allowed connections: 3<br>Blocked connections: 0 |                         |
| Mail protection       | Rules for applications                                                               |                         |
|                       | Application name                                                                     | Action                  |
| Log Antispam          | Background Task Host<br>C:\Windows\System32\backgroundTaskHost.exe                   | Allow only outgoing     |
|                       | Skype<br>C:\Program Files\WindowsApps\Microsoft.SkypeA                               | Allow only outgoing ~   |
|                       | Установщик Google<br>C:\Program Files (x86)\Google\Update\GoogleUpd                  | Allow only outgoing ~   |
|                       | Microsoft Edge Update<br>C:\Program Files (x86)\Microsoft\EdgeUpdate\Mic             | Allow only outgoing ~   |
|                       | TeamViewer 11<br>C:\Program Files (x86)\TeamViewer\TeamViewer                        | Allow all connections ~ |
|                       | TeamViewer 11<br>C:\Program Files (x86)\TeamViewer\TeamViewer                        | Allow all connections ~ |
|                       | Microsoft OneDrive<br>C:\Users\Focrь1\AppData\Local\Microsoft\OneDri                 | Allow only outgoing     |
|                       | Add Delete C                                                                         | hange                   |
|                       |                                                                                      |                         |

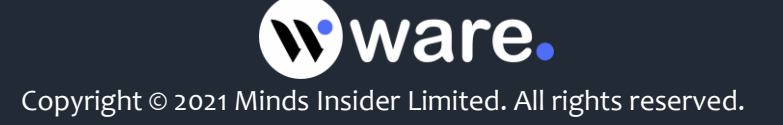

#### The ability to set general settings for all applications in the system.

Waredot Total Protection is able to set general settings for all applications. <u>For example</u>: the user requires that all applications had access to a particular server. To do this in settings must be a rule that will allow access to a specific IP-address and to a specific port. And no longer will be necessary to create separate rules of access to this server for each application.

|                       | 🕥 Tota                   | l Protectio | n        |           |            | _ × |
|-----------------------|--------------------------|-------------|----------|-----------|------------|-----|
| $\leftarrow$ Back     | Firewall                 |             |          |           |            |     |
| <b>新教 Firewall</b>    | General rules            |             |          |           |            | On  |
| 🗑 Internet protection | General connection rules | ;           |          |           |            |     |
|                       | Network mask             | Ports       | Protocol | Direction | Action     |     |
| Mail protection       | All                      | All         | TCP      | Incoming  | Allow      | ~   |
| Antispam              |                          |             |          |           |            |     |
|                       | Add                      | Delete      |          | Change    | $\uparrow$ | Ĵ.  |

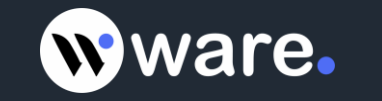

#### Built-in set of rules.

The program has a built-in database containing all necessary rules to allow or to block (defined by the user) standard system services and protocols (NetBios, DHCP, DNS etc.) for work with the network. With their help, user can allow or block network activity on such protocols, leaving aside the intricacies of their work.

| ∃ ⋒                          | <b>W</b> Total Protection                        |                     |
|------------------------------|--------------------------------------------------|---------------------|
| ← Back                       | Firewall                                         |                     |
| 證 <mark>約</mark> Firewall    | System rules                                     | On                  |
| <u> </u> Internet protection | Change the rules only if you are sure in positiv | ve consequence      |
|                              | Rule name                                        | Connection rule     |
| Mail protection              | DHCP (Dynamic Host Configuration Protocol)       | Allow connections   |
| Antispam                     | Multycast for SVCHOST                            | Allow connections ~ |
|                              | Time synchronozation                             | Allow connections ~ |
|                              | RPC protocol                                     | Allow connections ~ |
|                              | Web Service Discovery                            | Allow connections ~ |
|                              | Communications for connecting to a home group    | Allow connections ~ |
|                              | Kerberos protocol                                | Allow connections   |
|                              | LDAP protocol                                    | Allow connections ~ |
|                              | Requests for logging on                          | Allow connections ~ |
|                              |                                                  |                     |

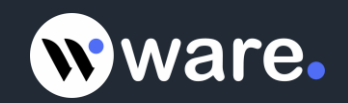

**Internet protection** provides complex protection in the Internet. It includes Antiphishing module and Web-filter. **Antiphishing module** - allows to avoid the visiting sites that have phishing activity, steal user data and are used by cybercriminals for illegal enrichment.

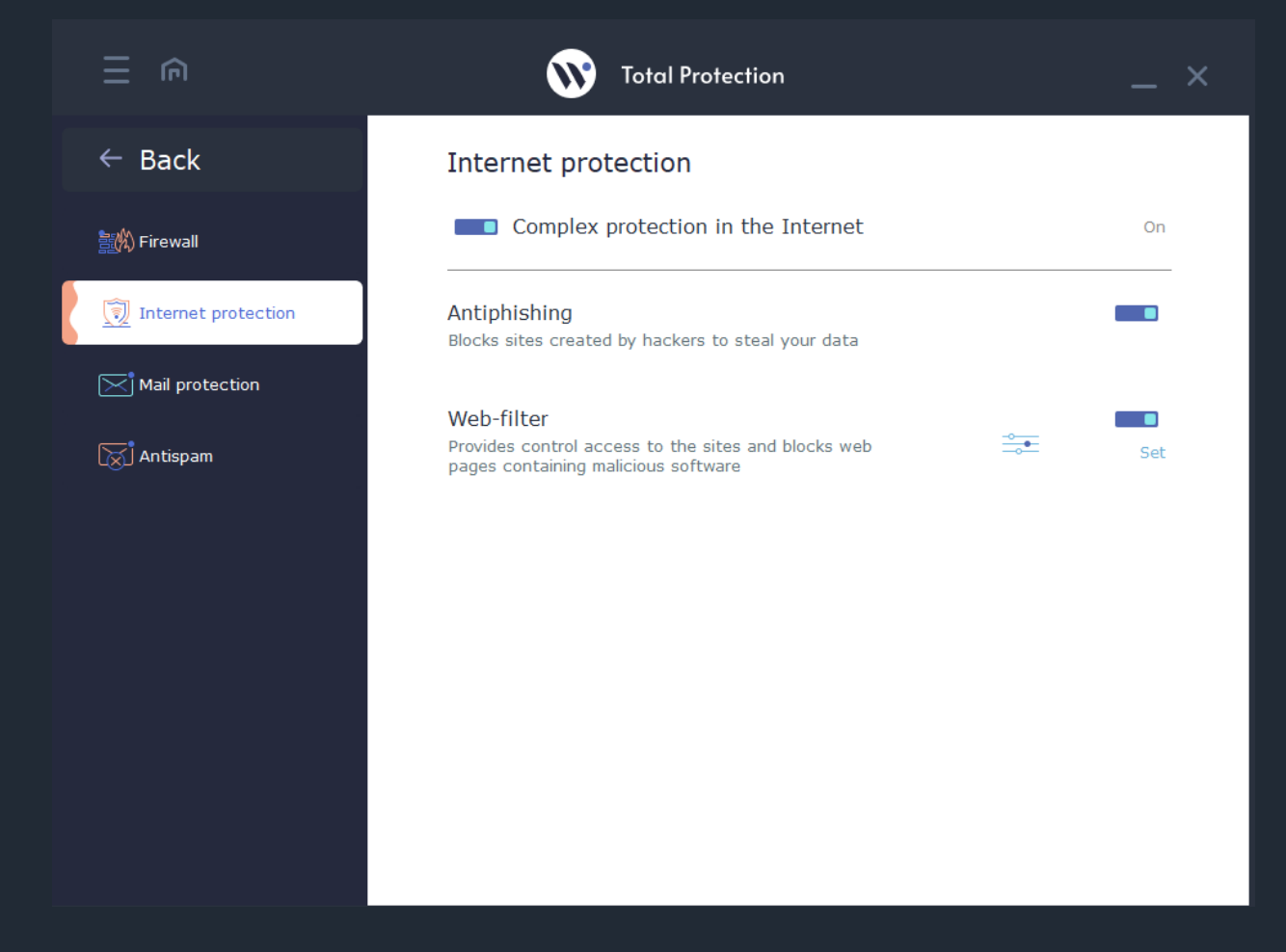

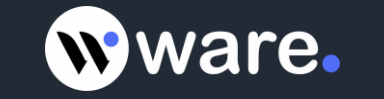

**WEB-filter** can block dangerous sites and potentially dangerous content from suspicious sites. Waredot Total Protection has the ability to block access to potentially dangerous sites, stopping them from loading when viewed in a browser. In this case, the user sees a message: ACCESS TO THE PAGE BLOCKED.

Some sites are added to the base of Waredot Total Protection as suspicious, or sites that have malicious content. If a site is in this list, you will be able to visit it, to view the pages, images, but you will not be able to download from this resource any programs, files, documents and other files that may harm your computer.

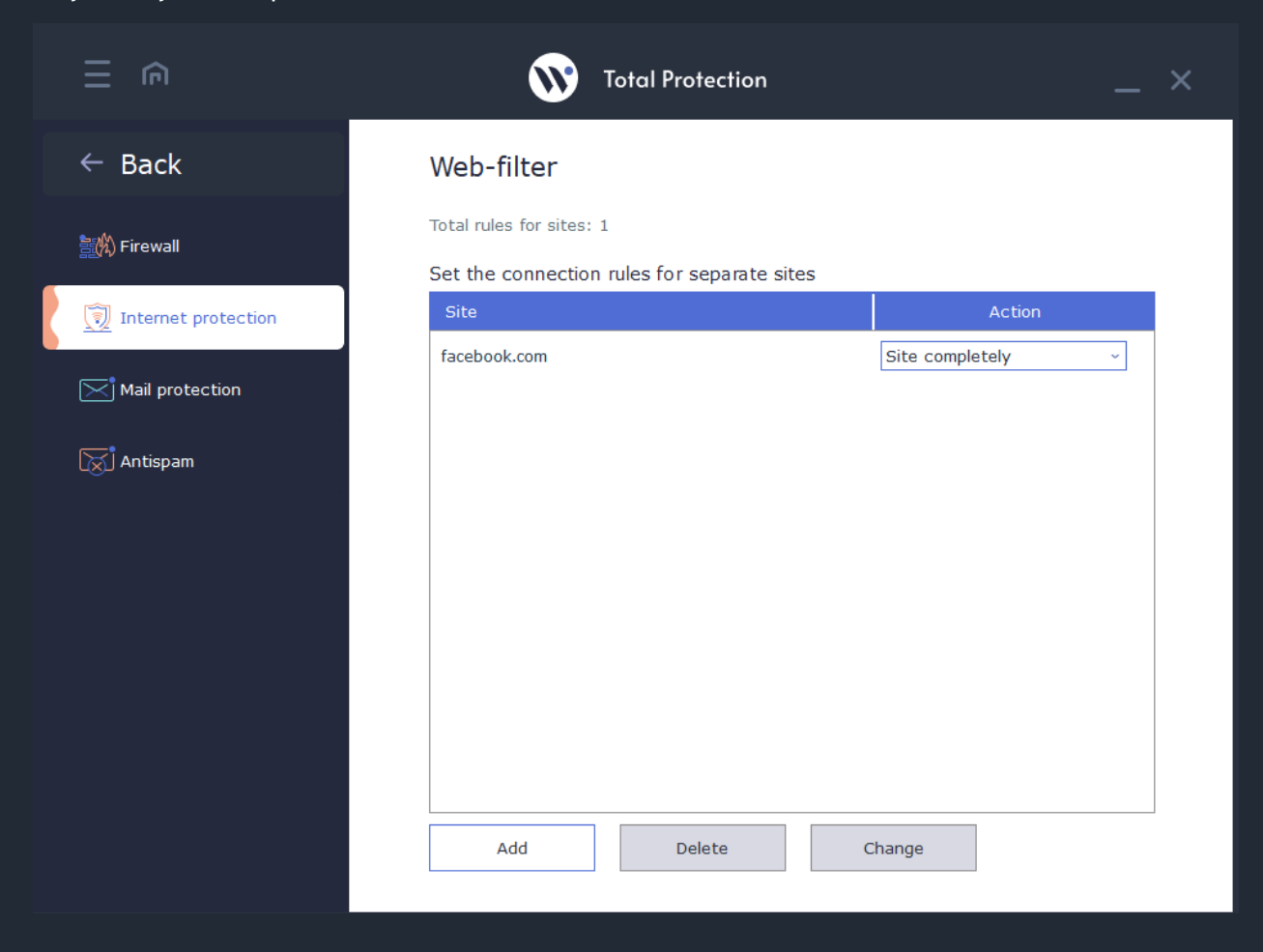

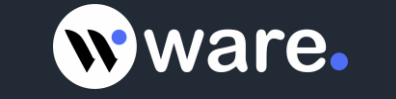

In addition to the built-in data base of blocked sites, Web-filter allows user to create own list of sites that he considers undesirable by any reason. To this personal base applied the same rules that apply to the built-in base. For adding new web-site click the button "Add" in main window of WEB-filter. In this window you should to enter URL of web-site and select filter then click "Add".

| II €                | Total Protection                                                    | _ × |
|---------------------|---------------------------------------------------------------------|-----|
| $\leftarrow$ Back   | Web-filter                                                          |     |
| 劃的 Firewall         | Editing a rule for web-site                                         |     |
| Internet protection | Enter site path facebook.com                                        |     |
| Mail protection     | Filter Site completely<br>Site completely<br>Only dangerous objects | ~   |
| 滅 Antispam          |                                                                     |     |
|                     |                                                                     |     |
|                     |                                                                     |     |
|                     |                                                                     |     |
|                     |                                                                     |     |
|                     | Change Cancel                                                       |     |

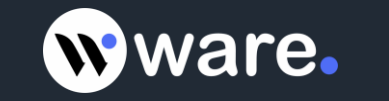

**Mail filter** checks all incoming and outgoing email messages for malicious objects, thus avoiding possible infiltration of threats in the system by means of e-mail.

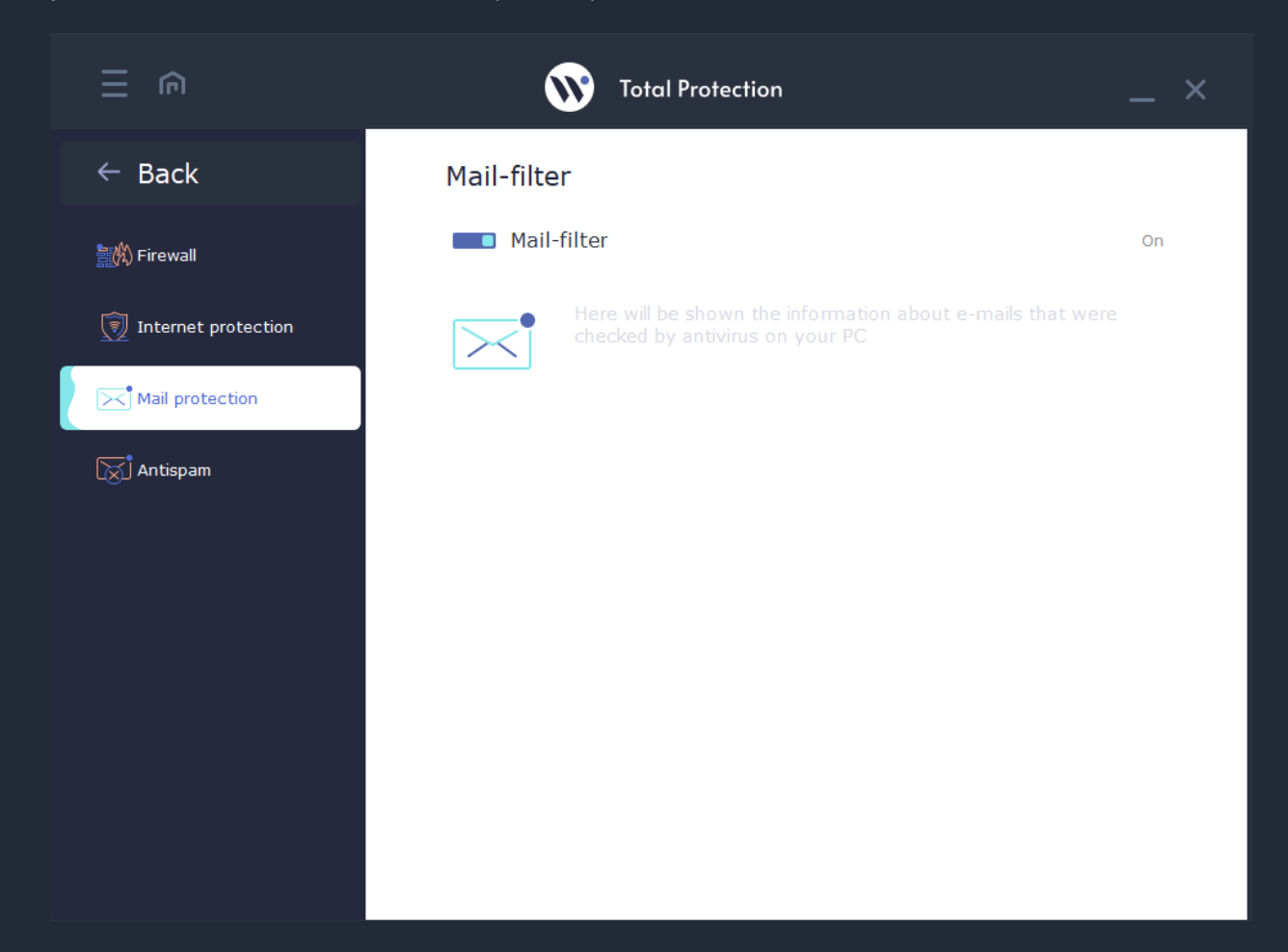

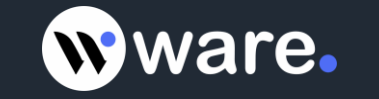

**Antispam** module is built on the principle of proactive technologies. They allow to set up a "black list" of e-mail addresses and websites that have been seen in spam mailings and phishing activity.

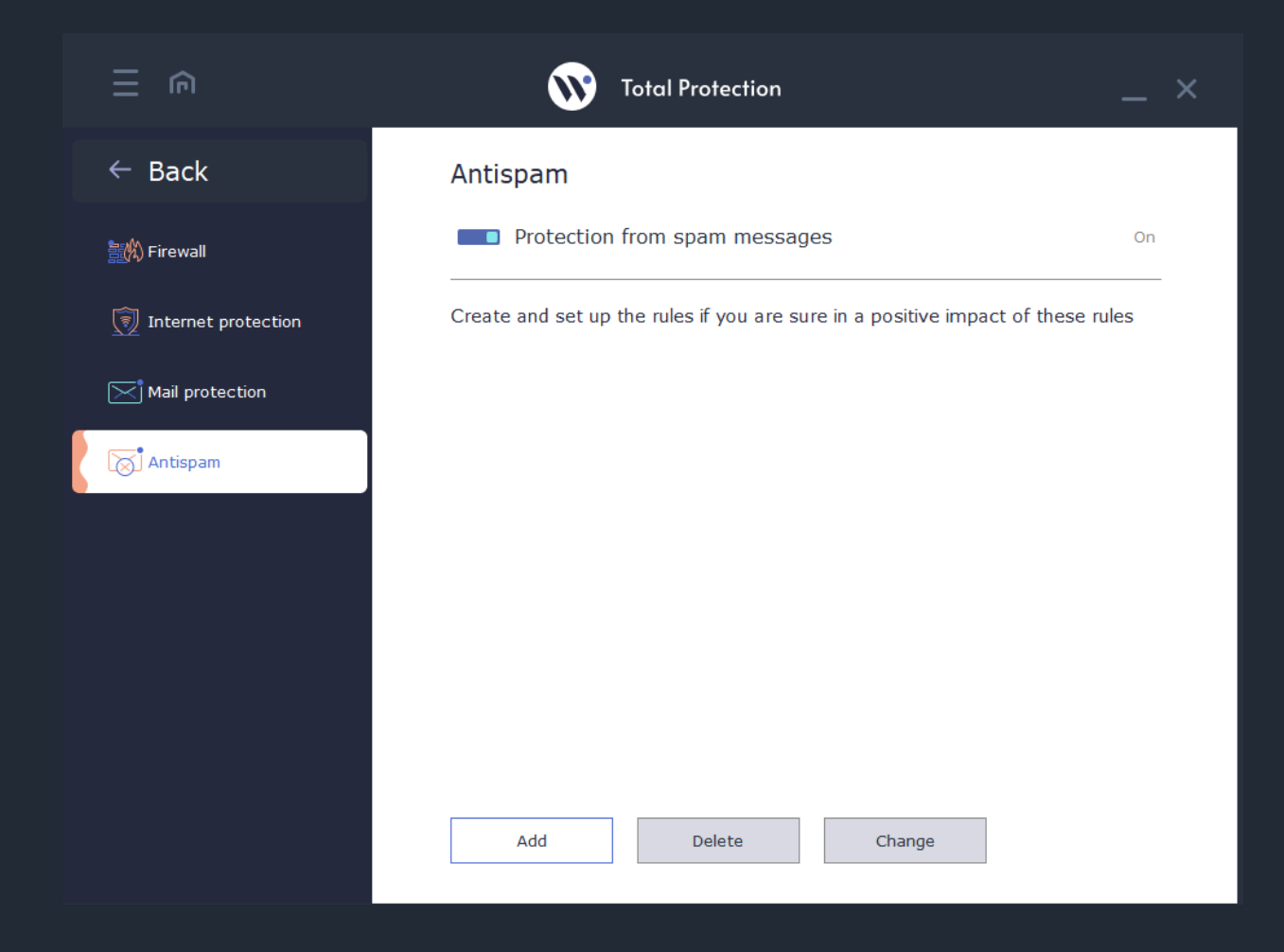

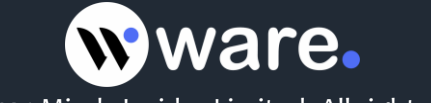

For example, Antispam allows to make flexible adjustment of blocked messages. You can set the filter by sender, recipient, title, or subject. This will significantly reduce the probability of receiving unwanted emails.

|                       | X Total Protection            |
|-----------------------|-------------------------------|
| $\leftarrow$ Back     | Antispam                      |
| 讀秋 Firewall           | Add the antispam rule         |
| 🗊 Internet protection | Filter by Sender ~            |
| Mail protection       | Condition Contains ~          |
| िर्ह्ण Antispam       | Action to the letters Block ~ |
|                       | Add Cancel                    |

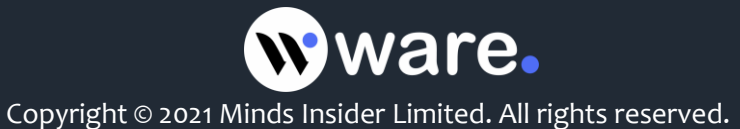

#### Tools

Waredot Total Protection contains the **next Tools:** 

**Optimizer** is a tool that speeds up your PC. The software module allows to find unnecessary files and programs that overload operating system, and to remove them.

The principle of its work is based on check of certain computer memory locations where temporary files are stored. Optimization are subject such categories files as browsers' cache, search history, which they store, files of updates of operating system, "**service**" files etc.

Please click the button "Run" for beginning the optimization.

|                   | Total Protection                                                                                            | _ ×        |
|-------------------|----------------------------------------------------------------------------------------------------|------------|
| $\leftarrow$ Back | Optimizer                                                                                                   |            |
| Optimizer         | Last optimization: recently                                                                                 | 0%         |
| 📷 Pile Eraser     | Run                                                                                                    |            |
| 😥 Scheduler       |                                                                                                    |            |
|                   |                                                                                                    |            |
|                   |                                                                                                    |            |
|                   |                                                                                                    |            |
|                   | We recommend to use the optimization tool at least 1 time per month. It allo maintain a high speed your PC. | ows you to |

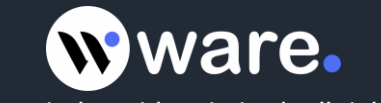

After scanning, the tool displays a list of all files, which are offered to be removed, the size each of them, and the total volume of memory that will be released. The decision about removing is made directly by user.

|                    | Total Protection                     | _ ×       |
|--------------------|--------------------------------------|-----------|
| ← Back             | Optimizer                            |           |
| Optimizer          |                                      | 100%      |
|                    | Files are available for removal      |           |
| File Eraser        | O Application name                   | File size |
|                    | S Internet Explorer - Internet cache | 0 byte(s) |
| 🕮 Virtual Keyboard | Internet Explorer - History          | 0 byte(s) |
| 😥 Scheduler        | Soogle Chrome - Internet cache       | 156 Mb    |
|                    | Soogle Chrome - History              | 12 Kb     |
|                    | 📀 Mozilla Firefox - Internet cache   | 0 byte(s) |
|                    | 📀 Mozilla Firefox - History          | 0 byte(s) |
|                    | Sedge - Internet cache               | 0 byte(s) |
|                    | Sedge - History                      | 0 byte(s) |
|                    | Secent Documents                     | 181 Kb    |
|                    | Available for cleaning               | 1 805 Mb  |
|                    | Optimize Close                       |           |

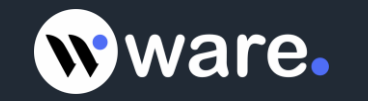

**File Eraser** is a special program that allows to safely remove the most unwanted or confidential files without the possibility of their recovery.

The way of operation of programs-shredders are next: the file that will be removed, is subjected to multi wipe-off. In the fact, it will be filled with meaningless information garbage (random numbers, characters, symbols etc.), which completely distorts its content, without the restoration possibility. After this, it will be removed from the hard drive. Even if such file would ever be found by hackers and they would try to restore it, they would not receive any benefit from such actions.

| Back                                         | File eraser                                                                                                    |                                              |                                                              |                                                                                                    |
|----------------------------------------------|----------------------------------------------------------------------------------------------------|----------------------------------------------|--------------------------------------------------------------|----------------------------------------------------------------------------------------------------|
| Optimizer<br>File Eraser<br>Virtual Keyboard | Name         >       Image: Second content of the second content of the second content | Size<br>236,70 GB<br>7,34 GB                 | Type<br>Disk<br>Disk<br>Folder<br>Folder<br>Folder<br>Folder | Modified<br>19.07.2021 10:53<br>31.12.1979 23:00<br>18.10.2017 13:26<br>28.09.2020 10:50<br>28.09.2020 10:50<br>28.09.2020 10:50         |
| Scheduler                                    | <ul> <li>isources</li> <li>isupport</li> <li>autorun.inf</li> <li>bootmgr</li> <li>bootmgr.efi</li> <li>isourgr.efi</li> <li>isourgr.efi</li> <li>isourgr.exe</li> </ul>                                                                                                    | 104 bytes<br>385 KB<br>1 MB<br>3 KB<br>77 KB | Folder<br>Folder<br>File<br>File<br>File<br>File<br>File     | 28.09.2020 10:50<br>28.09.2020 11:01<br>28.09.2020 10:50<br>28.09.2020 10:50<br>28.09.2020 10:50<br>28.09.2020 10:50<br>28.09.2020 10:50 |
|                                              | Delete                                                                                                    |                                              |                                                              |                                                                                                    |

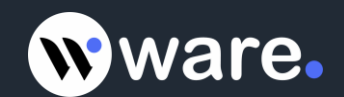

**Virtual keyboard** allows to prevent interception of confidential data. Using it, you can specify the details of your account in social networks, email, banking, etc., without the risk that they can be intercepted and stolen by hackers. The virtual keyboard can be used for typing in any application, as well as on any Internet resource for a set of confidential information (login, password, banking card, etc.).

|                    | Total Protection                                                  | _ ×                |
|--------------------|-------------------------------------------------------------------|--------------------|
| $\leftarrow$ Back  | Virtual keyboard                                                  |                    |
| Optimizer          | Use virtual keyboard for secure authentication and payment online |                    |
| िम्मि File Eraser  | Run                                                               |                    |
| 🕮 Virtual Keyboard |                                                                   |                    |
| 8                  | Total Protection                                                  | ×                  |
| Esc ` 1 2          | 3 4 5 6 7 8 9 0 - = Del H                                         | lome PgUp          |
| Tab q w e          | rtyuiop[]Bkspl                                                    | End PgDn           |
| Caps a s d         | fghjkl; '\Enter                                                   | Ins Pause          |
| Shift z x          | c v b n m <u>,</u> . / Shift ↑ P                                  | rtScn ScrLk        |
| Ctrl Wnd Alt       | Alt Menu Ctrl ← ↓                                                 | $\rightarrow$ Help |
|                    |                                                                   |                    |
|                    |                                                                   |                    |
|                    |                                                                   |                    |
|                    |                                                                   |                    |
|                    |                                                                   |                    |

**Scheduler** allows you to configure when and how often run any type of scan. In the "task name" indicates the name for the planned tasks. Task Type allows user to select a type of scan should be run:

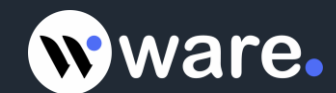

"Quick Scan", "Full Scan" or "Custom Scan". With the "Custom Scan", select the scan that file \ directory \ drive. "Period" - indicates how often the task should run the "one-off", "hourly", "daily", "weekly", "monthly". "Time" indicates 24-hour format the time to start the task. "Start Date" - the date for the scan.

| E                  | Total Protection                                                            | _ × |
|--------------------|-----------------------------------------------------------------------------|-----|
| ← Back             | Schedule a new task                                                         |     |
| Optimizer          | Name of task           Type of task         Quick scan                      | ~   |
| File Eraser        | Period One time                                                             | ~   |
| 🕮 Virtual Keyboard | Start time         18:00:00         Ĵ         Start date         20.07.2021 | ÷   |
| Scheduler          | Create Cancel                                                               |     |
|                    |                                                                             |     |
|                    |                                                                             |     |
|                    |                                                                             |     |
|                    |                                                                             |     |
|                    |                                                                             |     |
|                    |                                                                             |     |

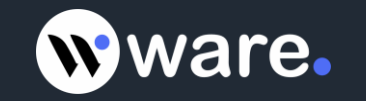

## Reports

**Last events** - all events that have been made by Antivirus displayed on this tab. Information displayed in list format.

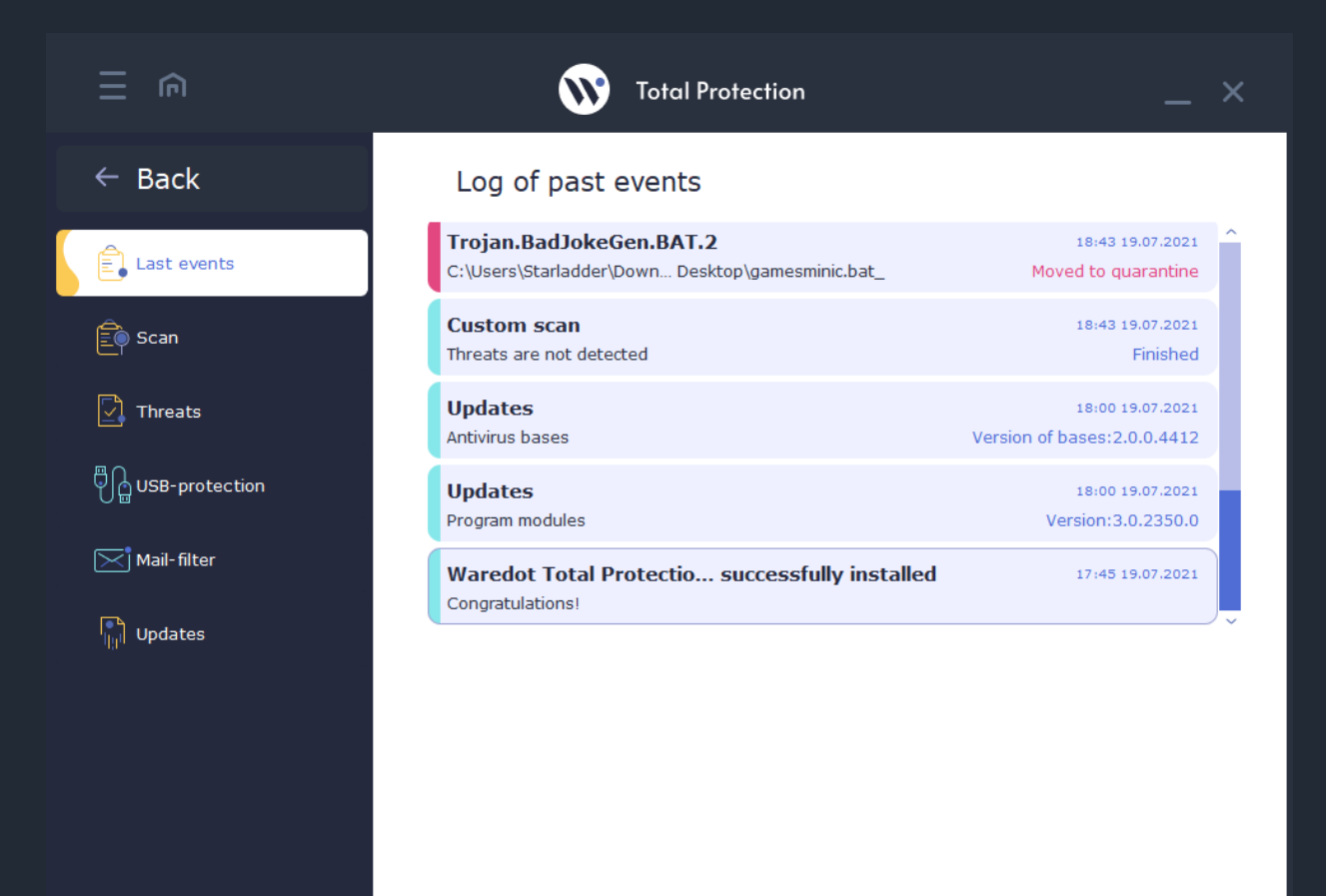

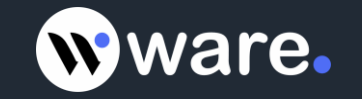

**Scan** - on this tab displays the information about scanning, when the scan was started, how long lasted the scanning, how many files were scanned, how many files have been verified as threats, how many threats was added to the quarantine, cured or removed. Information is displayed in list format.

| ∃ ⋒            | Total Protection                                                                                                    | _                                                           |
|----------------|----------------------------------------------------------------------------------------------------|-------------------------------------------------------------|
| ← Back         | Log of past events of scanning                                                                                                    |                                                             |
| Last events    | USB scanning<br>Threats are not detected                                                                                             | 00:57 20.07.2021<br>Finished                                |
| Scan           | Full scan<br>Detected 2 threats                                                                                                    | 19:50 19.07.2021<br>Finished                                |
| Threats        | Custom scan<br>Detected 1 threats                                                                                                    | 18:44 19.07.2021<br>Finished                                |
| USB-protection | Custom scan<br>Threats are not detected                                                                                              | 18:43 19.07.2021<br>Finished                                |
| Mail-filter    | Custom scan                                                                                                    | Finished                                                    |
|                | Time of start<br>Took time<br>Checked objects<br>Detected threats<br>Cured threats<br>Deleted threats<br>Threats added to quarantine | 18:43 19.07.2021<br>00:00:01<br>24<br>0<br>0<br>0<br>0<br>0 |

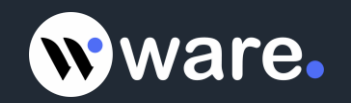

**Threats** - this tab displays the information about what threats were detected, date of detection, path to the threat, names of this threats and level of dangerous. Information is displayed in list format.

|                    | Total Protection                                                                      |                                         | × |
|--------------------|---------------------------------------------------------------------------------------|-----------------------------------------|---|
| ← Back             | Log of past events with threats                                                       |                                         |   |
| Last events        | Trojan.BadJokeGen.BAT.2<br>c:\Users\Starladder\Down Desktop\gamesminic.bat_           | 18:55 19.07.2021<br>Moved to quarantine |   |
| Ê Scan             | <b>Trojan.BadJokeGen.BAT.2</b><br>c:\Users\Starladder\Desktop\gamesminic.bat_         | 18:55 19.07.2021<br>Moved to quarantine |   |
| Threats            | Trojan.BadJokeGen.BAT.2<br>C:\Users\Starladder\Desktop\gamesminic.bat_                | 18:44 19.07.2021<br>Moved to quarantine |   |
| ပြာ USB-protection | <b>Trojan.BadJokeGen.BAT.2</b><br>C:\Users\Starladder\Down Desktop\gamesminic.bat_    | 18:43 19.07.2021<br>Moved to quarantine |   |
| Mail-filter        | Trojan.BadJokeGen.BAT.2                                                               | Moved to quarantine                     |   |
|                    | Threat name<br>Threat level<br>Date of detection<br>The path C:\Users\Starladder\Down | Trojan.BadJokeGen.BAT.2                 |   |

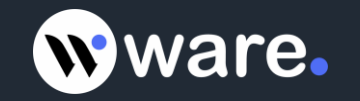

**USB-protection** - this tab displays the information about scanning USB pen drives, when the scan was started, how long lasted the scanning, how many files were scanned, how many files have been verified as threats, how many threats was added to the quarantine, cured or removed. Information is displayed in list format.

|                                          | Total Protection                                                                                                    | _ ×                                                                  |
|------------------------------------------|----------------------------------------------------------------------------------------------------|----------------------------------------------------------------------|
| ← Back                                   | Log of past events of USB-protecti                                                                                    | on                                                                   |
| Last events                              | USB scanning<br>Threats are not detected                                                                              | 00:57 20.07.2021<br>Finished                                         |
| Ê Scan                                   |                                                                                                    |                                                                      |
|                                          |                                                                                                    |                                                                      |
| Threats                                  |                                                                                                    |                                                                      |
| USB-protection                           |                                                                                                    |                                                                      |
| USB-protection                           |                                                                                                    |                                                                      |
| USB-protection<br>Mail-filter            | USB scanning                                                                                                    | Finished                                                             |
| USB-protection<br>Mail-filter<br>Updates | USB scanning                                                                                                    | Finished<br>00:57 20.07.2021                                         |
| USB-protection<br>Mail-filter<br>Updates | USB scanning<br>Time of start<br>Took time                                                                            | Finished<br>00:57 20.07.2021<br>00:00:17                             |
| USB-protection<br>Mail-filter<br>Updates | USB scanning<br>Time of start<br>Took time<br>Checked objects                                                         | Finished<br>00:57 20.07.2021<br>00:00:17<br>1732                     |
| USB-protection<br>Mail-filter<br>Updates | USB scanning<br>Time of start<br>Took time<br>Checked objects<br>Detected threats                                     | Finished<br>00:57 20.07.2021<br>00:00:17<br>1732<br>0                |
| USB-protection<br>Mail-filter<br>Updates | USB scanning<br>Time of start<br>Took time<br>Checked objects<br>Detected threats<br>Cured threats<br>Cured threats   | Finished<br>00:57 20.07.2021<br>00:00:17<br>1732<br>0<br>0           |
| USB-protection<br>Mail-filter<br>Updates | USB scanning<br>Time of start<br>Took time<br>Checked objects<br>Detected threats<br>Cured threats<br>Deleted threats | Finished<br>00:57 20.07.2021<br>00:00:17<br>1732<br>0<br>0<br>0<br>0 |

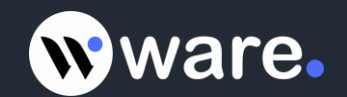

**Mail-filter** - this tab displays the information about the letters in which attachments were detected threats. Antivirus scans only letters in the mail clients (like The Bat, Outlook Express, Mozilla Thunderbird, etc.) rather than in a web browser. Information is displayed in list format.

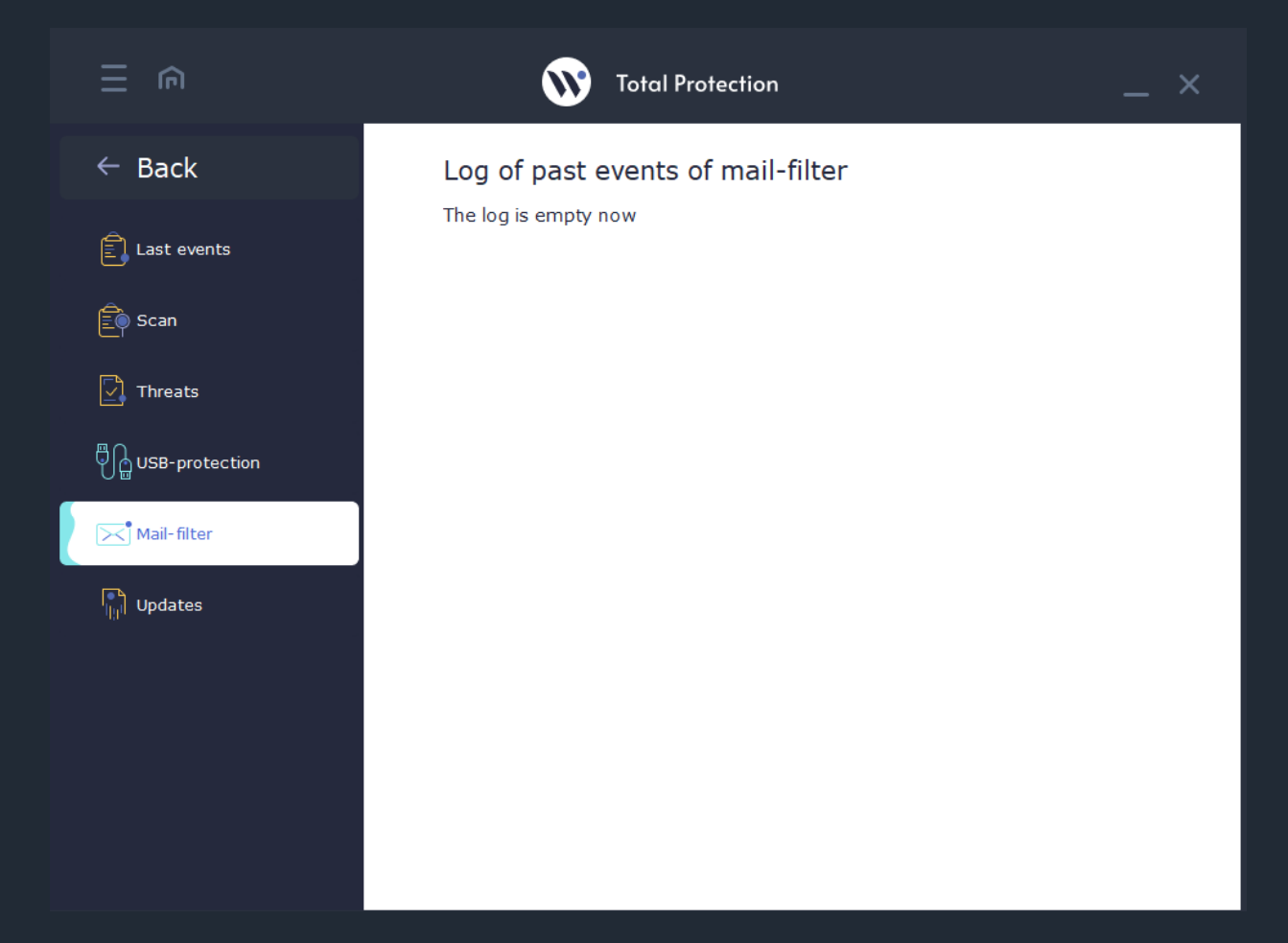

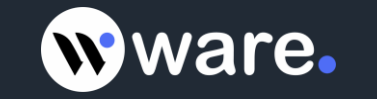

**Update** - this tab displays the information (last date and version) about updates of antivirus program modules and AV Bases. Information is displayed in list format.

|                    | Total Protection                  | -                                               | × |
|--------------------|-----------------------------------|-------------------------------------------------|---|
| ← Back             | Log of past events of updates     |                                                 |   |
| Last events        | <b>Updates</b><br>Antivirus bases | 00:48 20.07.2021<br>Version of bases:2.0.0.4412 | î |
| Ê Scan             | <b>Updates</b><br>Antivirus bases | 21:48 19.07.2021<br>Version of bases:2.0.0.4412 |   |
| Threats            | Updates<br>Antivirus bases        | 21:48 19.07.2021<br>Version of bases:2.0.0.4412 |   |
| ပြာ USB-protection | <b>Updates</b><br>Antivirus bases | 18:00 19.07.2021<br>Version of bases:2.0.0.4412 |   |
| Mail-filter        | Updates<br>Program modules        | 18:00 19.07.2021<br>Version:3.0.2350.0          | Ĵ |
|                    |                                   |                                                 |   |

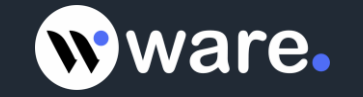

## **Settings of Waredot Total Protection**

User can set up Waredot Total Protection in two mode: Quick settings and Advanced settings.

In the **Quick settings mode** are available such settings:

- 1. Settings of The level of protection:
  - Minimum provides a minimum essential levels protection;
  - Average provides an optimal protection;
  - Maximum provides a highest possible level of protection;
  - User provides a level of protection according to the settings which were set by user.
- 2. Settings of **Notification mode**:
  - Quite messages are not displayed;
  - Recommended show the main messages;
  - Detailed show all messages;
  - Interactive all messages are displayed in the dialogue with the user;
  - User displays only messages which were turned on by users.
- 3. Settings of **Network Protection**:
  - Inactive disable all modules of Network protection like Antispam, Firewall, Mail-filter, Antiphishing, Web-filter etc.;
  - Recommended provides an optimal level of Network protection. All modules of Network protection are turned on except Antispam and checking SSL-connection;
  - Maximum provides a highest possible level of Network Protection. All modules of Network protection are turned on;
  - User provides a level of Network Protection according to the settings which were set by user. This mode is turned on in the case user turn on or turn off some modules of Network Protection.

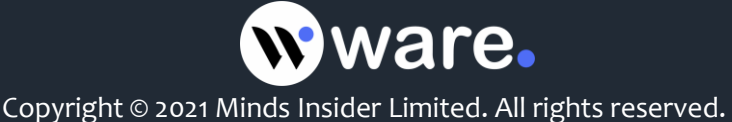

| ∃ ⋒                 | Total Protection                                  | _ ×         |
|---------------------|---------------------------------------------------|-------------|
| $\leftarrow$ Back   | Quick settings                                    |             |
| Quick settings      | The level of protection:                          |             |
| General settings    | Minimum Average Maximum                           | User        |
| æ Scan              | Notification mode:                                |             |
| ≟Ŵ Guard            | Quiet Recommended Detailed Inter                  | active User |
| ™<br>™<br>Inspector | Customize messages and dialogues established user |             |
|                     | Inactive Recommended Maximum                      | User        |
| Mail-filter         | Provides optimal level firewall                   |             |
| 题的 Firewall         |                                                   |             |
| Antispam            |                                                   |             |

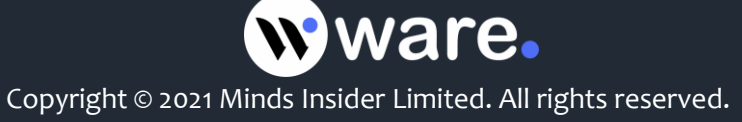

Advanced settings include General settings and settings for every Protection module.

**General settings** – allow you to set up such thing as: the starting order of antivirus; showing splash; downloading antivirus with full database; game mode; proxy server settings etc.

|                            | Total Protection                                                                                                    | _ ×             |
|----------------------------|----------------------------------------------------------------------------------------------------|-----------------|
| ← Back                     | Save a report about the events for period (days):                                                                                   | 30 🗘            |
| new Cuick settings         | <ul> <li>Download Antivirus at system startup</li> <li>Download antivirus with full database</li> <li>Updating antivirus</li> </ul> | On<br>Off<br>On |
| General settings           | Game mode                                                                                                    | Off             |
| ≝Ŵ Guard                   | Use proxy settings                                                                                                    | Off             |
| Inspector                  |                                                                                                    |                 |
| Mail-filter                |                                                                                                    |                 |
| 野水 Firewall<br>() Antispam |                                                                                                    |                 |
|                            |                                                                                                    |                 |

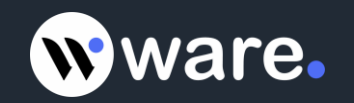

Scan - allows you to set up the settings for all types of scan such as:

Archive files – scan all types of archive files like .iso, .rar, .zip, .msi etc.

Heuristic analyzer - analyzes the software code for its match against viruses.

Boot sectors – scan the boot sectors on every drive.

Actions on threats during the scanning:

Recommended actions – apply the action which are optimal according to our base of actions for threats;

Ask the user – ask the user about the needed action for every detected threat;

Move to quarantine – move all detected threats to quarantine of Waredot Total Protection;

Delete the threats – delete all detected threats from the PC.

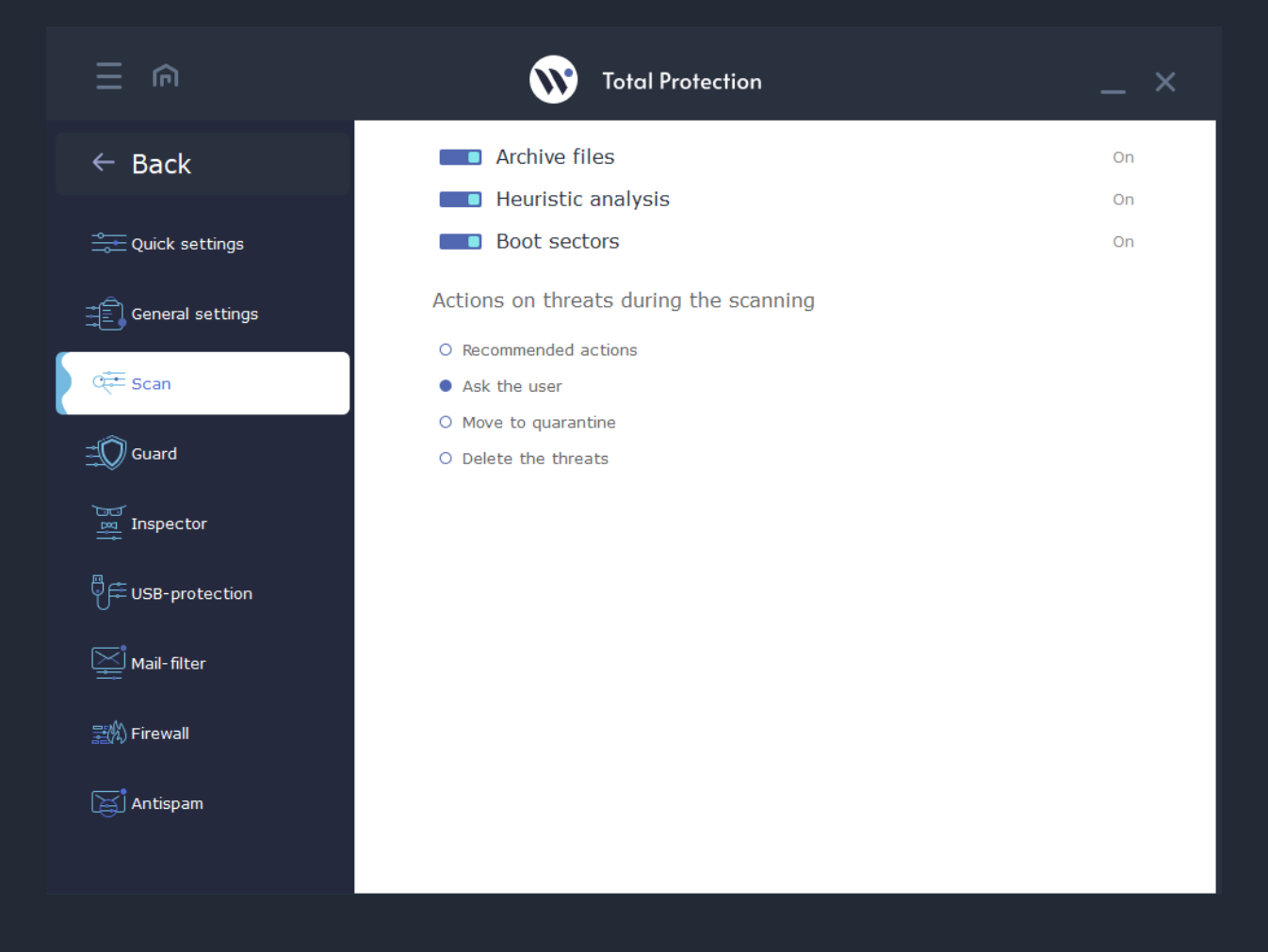

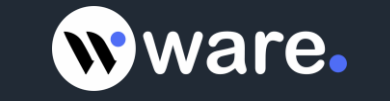

Guard (File Monitor) - continuously monitors the system for threats.

In the Settings on Guard tab user can turn on or turn off the scanning of the files and processes in the real time; turn on and turn off the notifications of it; set and change the default action for the detected threats.

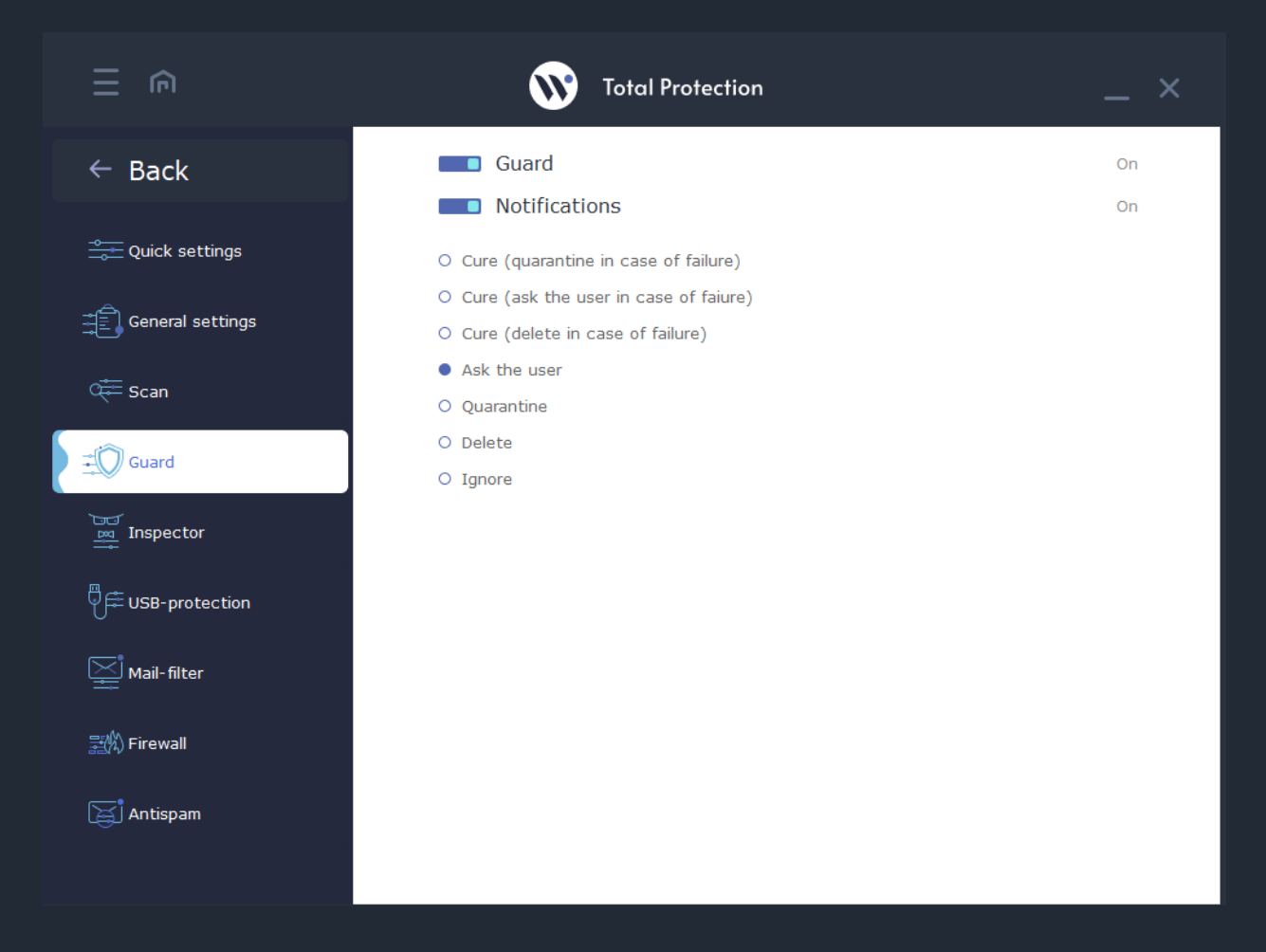

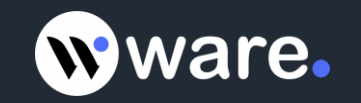

**Inspector security (Behavioral analyzer)** - monitors the programs installed on your computer to identify malicious activity.

In the Settings on Inspector tab user can turn on or turn off the monitoring of the behavior of the files and programs in the real time; turn on and turn off the notifications of it; turn off and turn on Antivirus self-defense; set and change the default action for the detected threats.

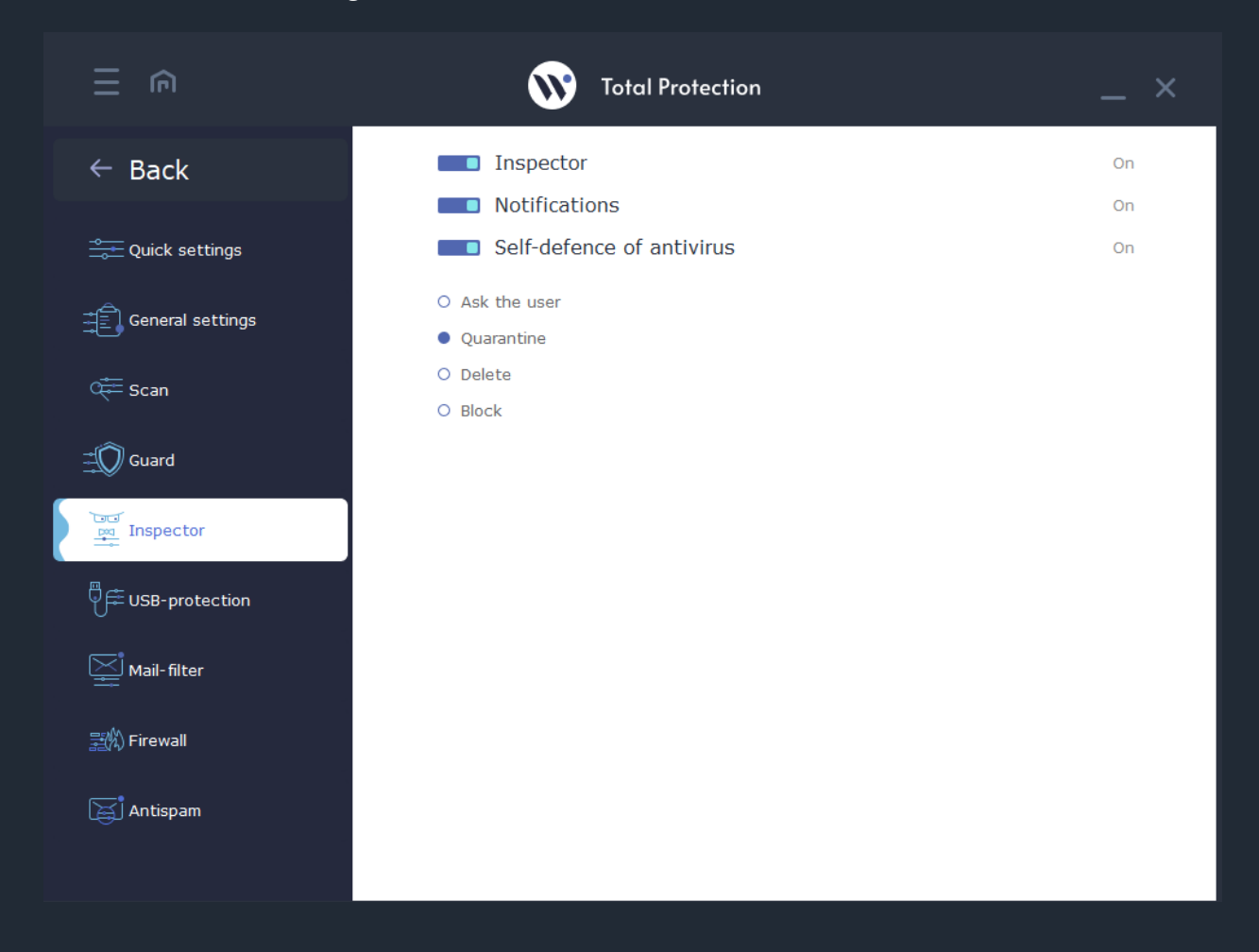

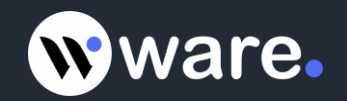

**USB – protection** - makes penetration of virus threats via removable drives impossible.

In the Settings on USB – protection tab user can turn on or turn off the scanning of the USB pen drives after connecting them to the PC; turn on and turn off the notice of this module and set the default settings for the USB pen drives which were connected to the PC.

In this tab users may set the actions for the files and program which have the parameter "Autorun" and start automatically after connecting the USB pen drives to the PC.

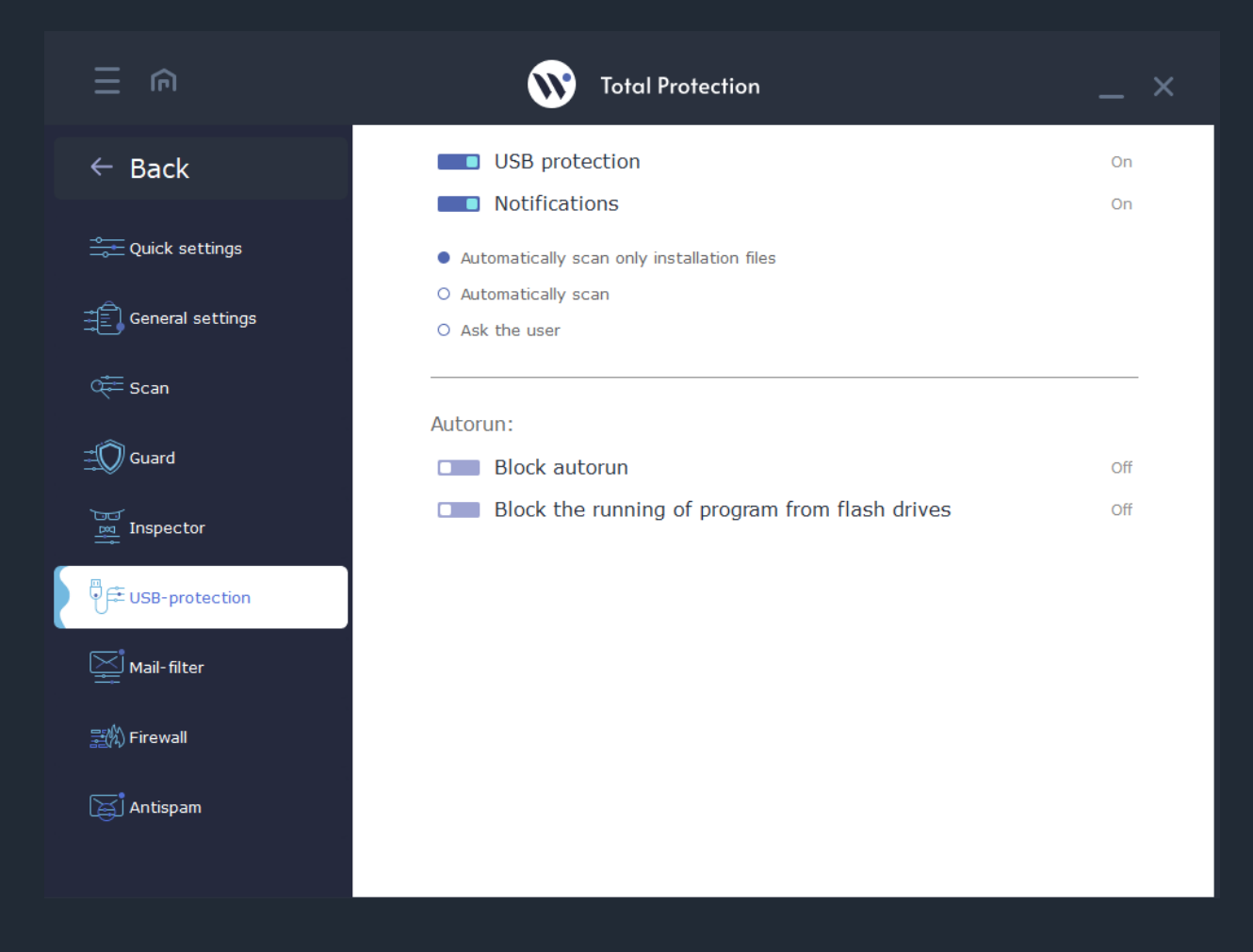

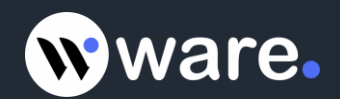

#### Mail – filter - scans email for threats.

In the Settings on Mail – filter tab user can turn on or turn off the scanning of the emails for the threats and malware in the real time; turn on and turn off the notice of this module and addition the Virus-Free certificate for the emails which were checked by the Waredot Total Protection.

In this tab users may set the actions for the Mail – filter:

- Check incoming set the scanning of the emails which user receive to his / her email client from the other users only.
- Check outgoing set the scanning of the emails which user send from his / her email client to the other users only.
- Check all set the scanning of all emails which user receive and send via his / her email client for the other users.

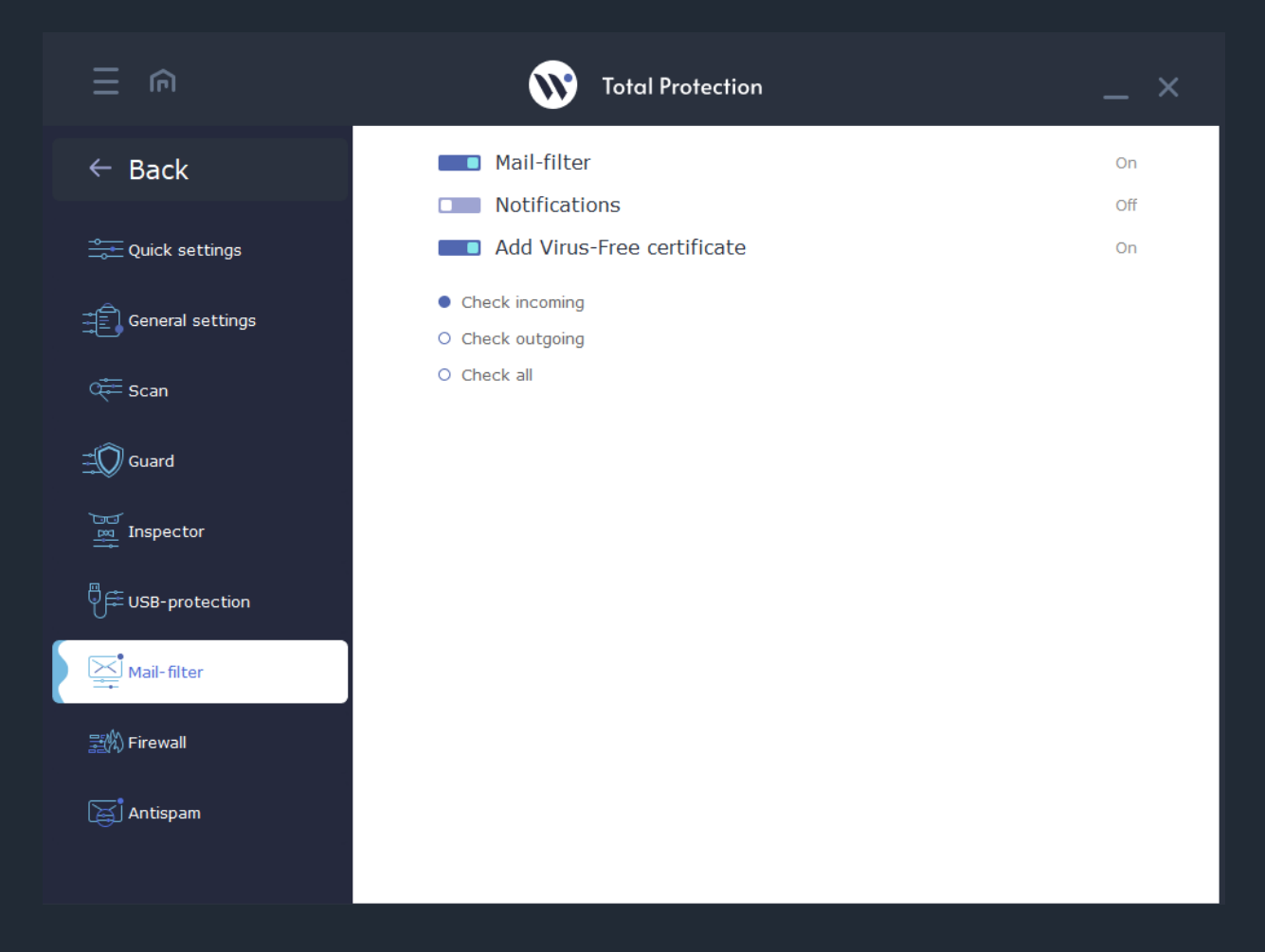

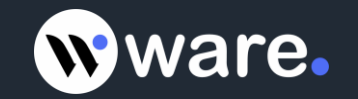

**Firewall** - sets the rules of incoming and outgoing connections for programs installed on your PC.

In the Settings on Firewall tab user can turn on or turn off the Firewall; set the General rules for connections:

- Automatic Waredot Total Protection set the rule for every program according to our base of the optimal rules.
- Interactive in this mode Waredot Total Protection shows the dialogue during every new connection of the program from user's PC to the Internet. In this dialogue user have to choose the rule for every new connection manually.

Check SSL-connection – set to check the SSL certificates.

Show messages when new rules are created – set to show the notifications after creation the rule for some software by the Firewall.

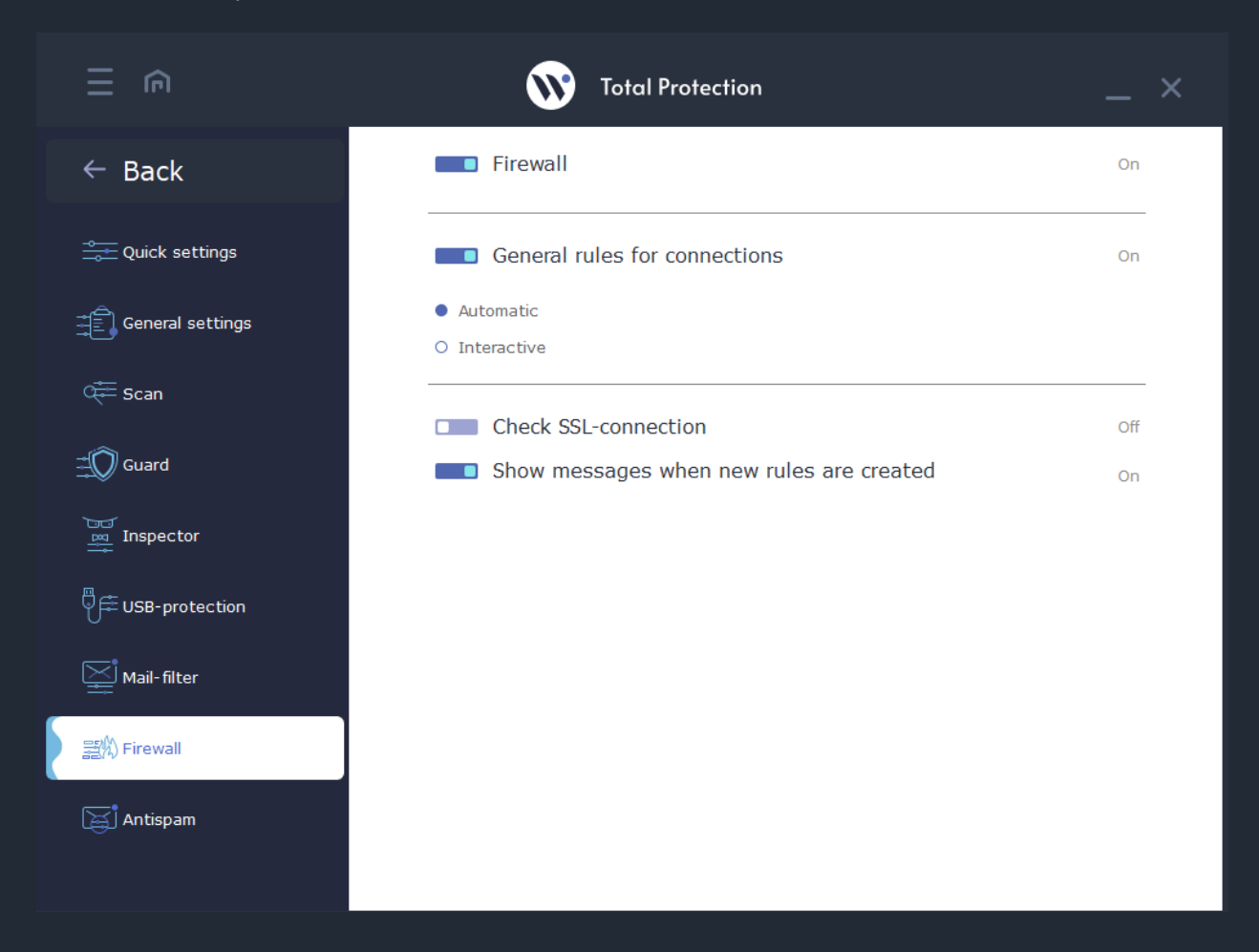

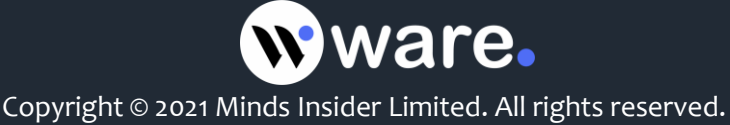

**Anti-spam** - blocks penetration of spam messages on the user's PC.

In the Settings on Anti-spam tab user can turn on or turn off Anti-spam protection; change the default action on the emails which contain any malware and set the marks for the emails.

| ≘ ⋒               | Total Protection                        | _ × |
|-------------------|-----------------------------------------|-----|
| $\leftarrow$ Back | Antispam                                | On  |
| Quick settings    | Action on infected letters              |     |
| General settings  | <ul><li>Change</li><li>Delete</li></ul> |     |
| 🚝 Scan            | Senders note                            |     |
| Guard             | spam_                                   |     |
| Inspector         | Subjets note <pre>spam_</pre>           |     |
| USB-protection    |                                         |     |
| Mail-filter       |                                         |     |
| 譯約 Firewall       |                                         |     |
| Antispam          |                                         |     |

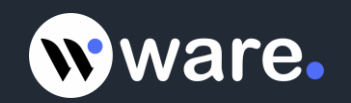

## Databases and program modules updates

The effectiveness of antivirus product depends on how regularly virus databases are updated. Regular automatic update of databases is critically needed to keep the optimal level of protection of your computer.

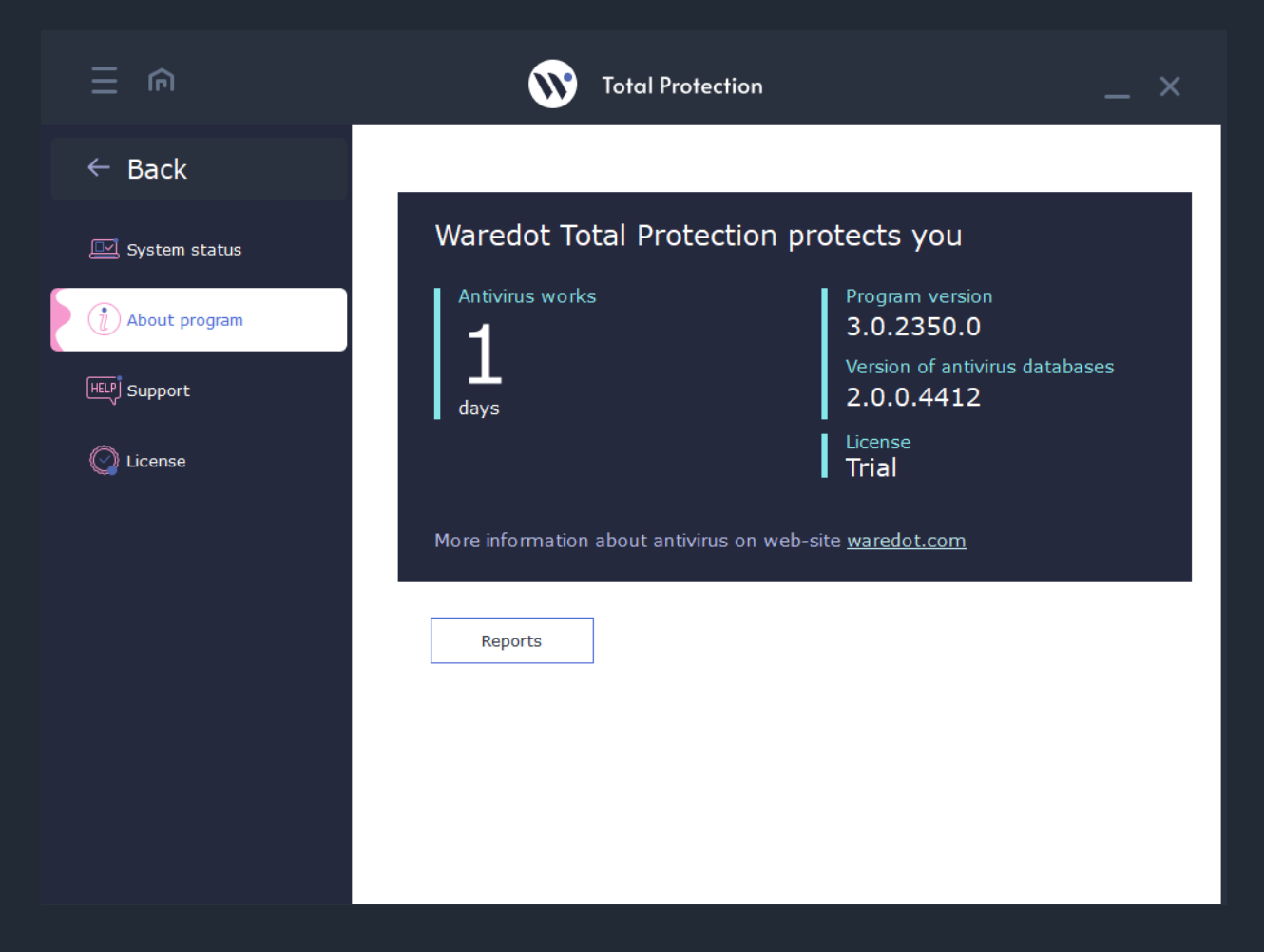

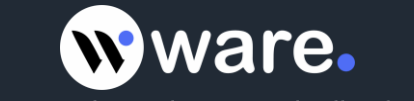

Updating takes place in two stages:

- Updating of virus databases (0 50%)
- Updating of program modules (51% 100%)

| II €                             | 🕥 Total Protection ×                                                       |
|----------------------------------|----------------------------------------------------------------------------|
| $\leftarrow$ Back                |                                                                            |
| 🕅 Guard                          | Updates                                                                    |
| ිපත් Inspector<br>ලංකු Inspector |                                                                            |
| မြို္က္ဆြ USB-protection         | Dease wait                                                                 |
| Updates                          |                                                                            |
| X Exclusions                     | Antivirus updates automatically, but you can run updates manually, as well |
| Quarantine                       | Finish                                                                     |
|                                  |                                                                            |

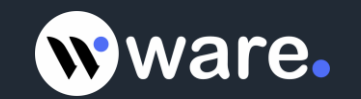

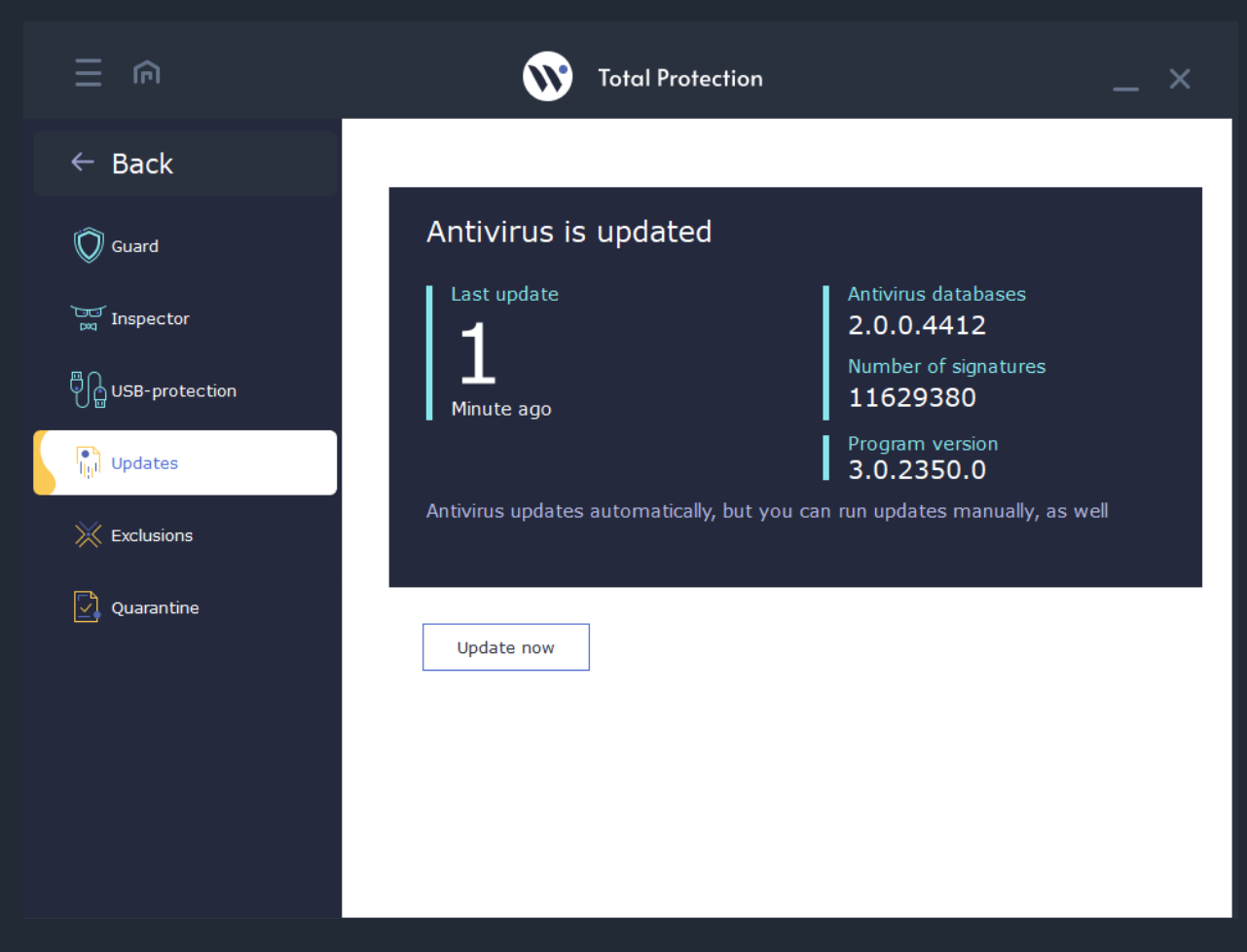

Specialists of our Antivirus Laboratory promptly react to new threats, update the antivirus bases and bases of malware. Typically, virus updates are issued 1-2 times a day. In case of epidemics our Antivirus Laboratory prepares updates in accelerated mode to protect users.

For users who do not have regular access to the Internet, it is possible to use off-line updates of antivirus.

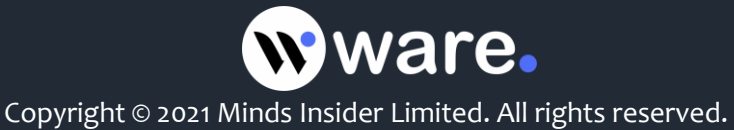

## Waredot Total Protection registration

This is how unregistered program window looks like:

|                   | <b>W</b> Total Protection | _ ×                                         |
|-------------------|---------------------------|---------------------------------------------|
| $\leftarrow$ Back |                           |                                             |
| 🖾 System status   | License                   |                                             |
| (i) About program | Trial                     | License expiration date 23.07.2021          |
| HELP Support      | Days of protection        | License owner<br><b>Undefined</b><br>E-mail |
| License           | left                      | Undefined                                   |
|                   | Buy new Activate          |                                             |
|                   |                           |                                             |
|                   |                           |                                             |
|                   |                           |                                             |

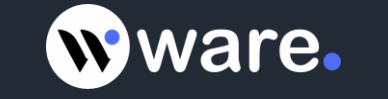

To register the program, open the main window of Waredot Total Protection, go to the tab **"License"** and click **"Activate"** button or "Buy new" if you need to buy the new License:

| ∃ ⋒               | Total Protection                                                          | _ ×     |
|-------------------|---------------------------------------------------------------------------|---------|
| $\leftarrow$ Back | Activate license Online key Off                                           | ine key |
| 🖾 System status   | Name *                                                                    |         |
| ) About program   | Phone                                                                     |         |
| HEP Support       | License key *                                                             |         |
| C License         | Activate Back                                                             |         |
|                   |                                                                           |         |
|                   |                                                                           |         |
|                   |                                                                           |         |
|                   |                                                                           |         |
|                   |                                                                           |         |
|                   | $\widehat{t}$ To activate license please connect your PC to the Internet. |         |

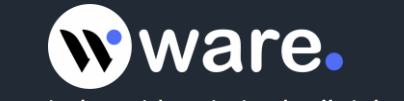

| ∃ ⋒           | Total Protection                               | _ ×                    |
|---------------|------------------------------------------------|------------------------|
| ← Back        | Activate license                               | Online key Offline key |
| System status | Name *testE-mail *test@tes.ltPhone             | AE336BC                |
| C License     | Activate Back                                  |                        |
|               | (i) To activate license please connect your PC | to the Internet.       |

Enter your data and License key and click "Activate" button:

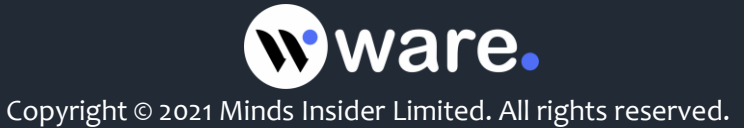

Waredot Total Protection will inform you about the result of activation of your License:

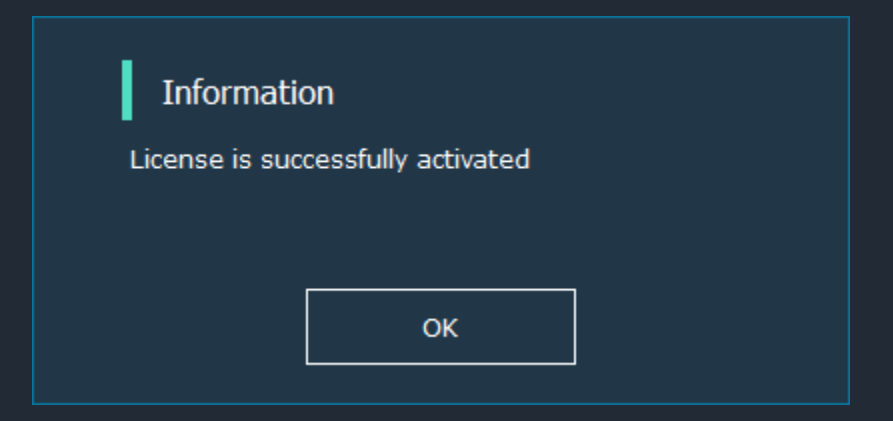

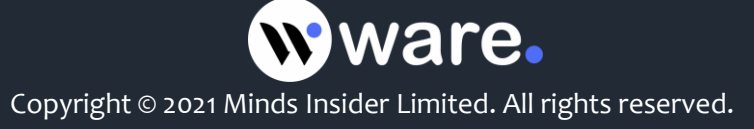

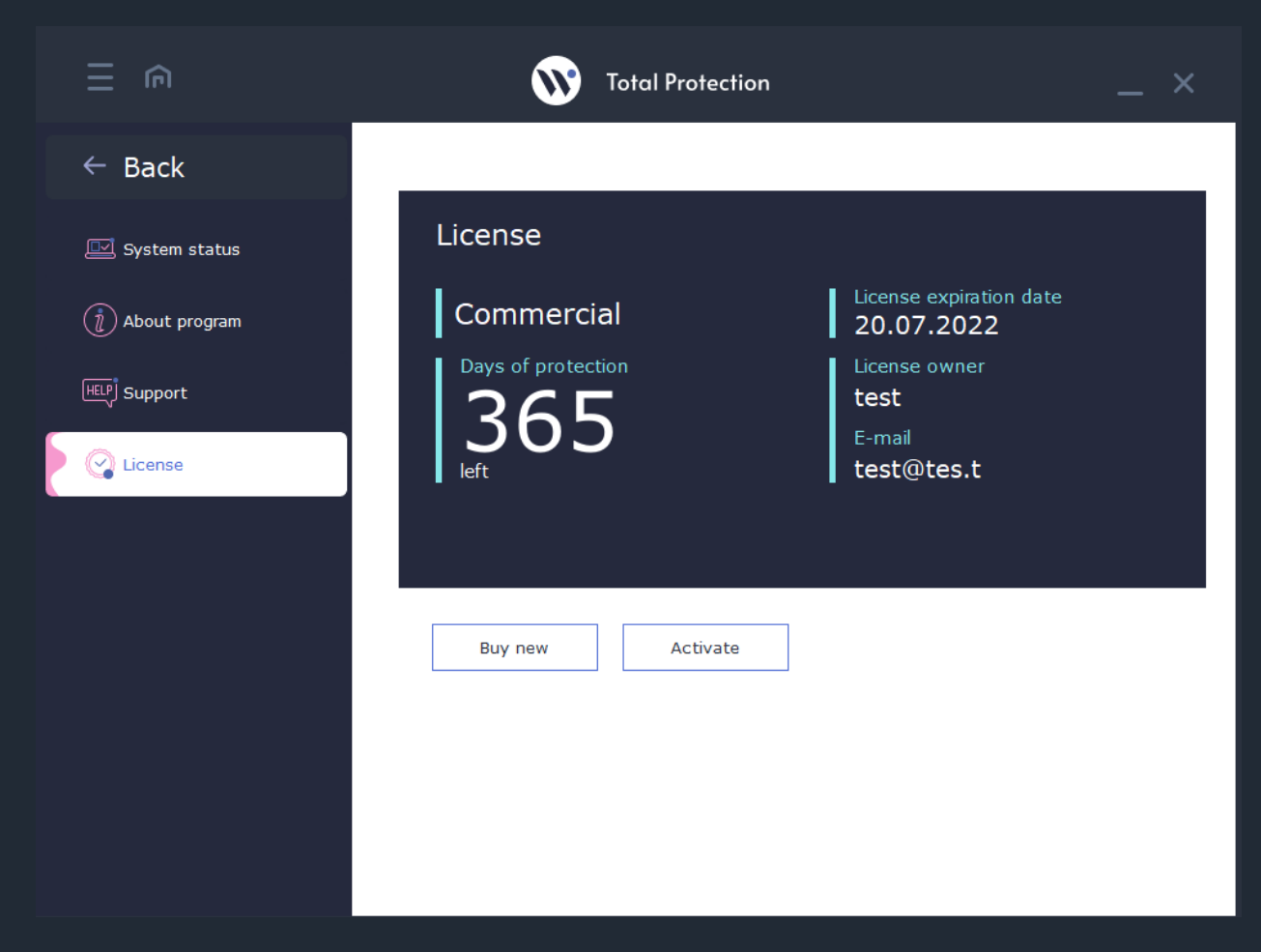

This is how the window of successful registered program looks like:

It is also possible to activate Waredot Total Protection on the PC without internet access. To do this, you need to select the "offline key" right at the top of antivirus windows. The activation process is identical to the online activation. The only difference will be the key length - 96 symbols.

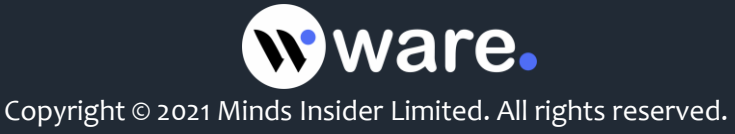

## **About Program**

On this tab you can see basic information about the program. Here is information about duration of the protection of this PC with Waredot Total Protection, the version of its software modules and antivirus bases, and also specified license type (commercial or trial).

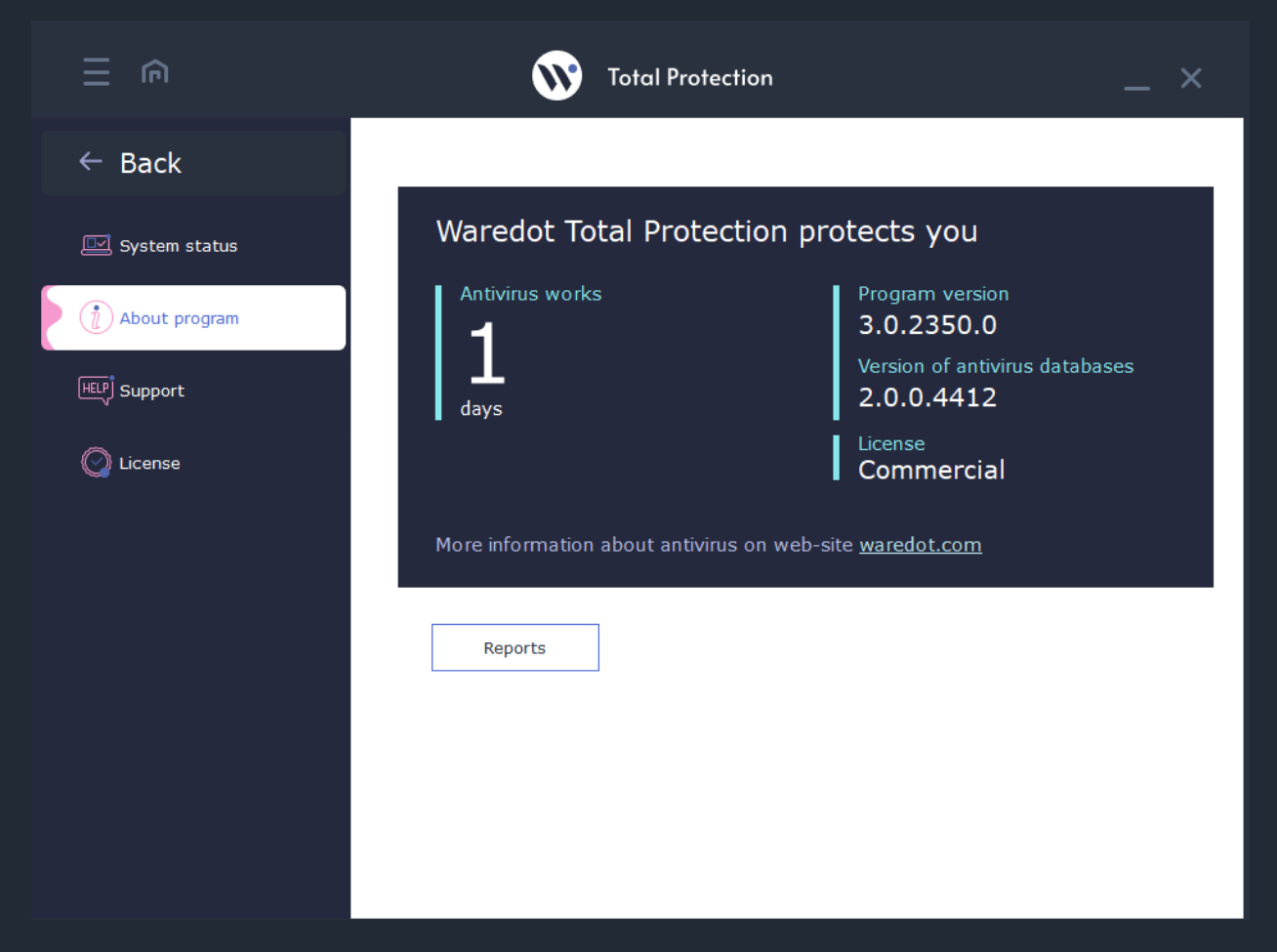

From the License tab user can go to Reports of Waredot Total Protection by clicking the button Reports.

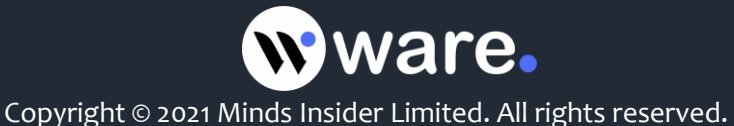

## **Customer Support**

If you have any questions about Waredot Total Protection you can contact our Customer support service.

You can use the following methods:

- E-mail <u>support@waredot.com</u>
- Fill in the request form to customer service.

|                   | Total Protection ×                                                                                             |
|-------------------|----------------------------------------------------------------------------------------------------|
| $\leftarrow$ Back |                                                                                                    |
| 🖾 System status   | Feedback form Name* E-mail*                                                                                    |
| () About program  | Description*                                                                                                   |
|                   |                                                                                                    |
|                   | Send file *fields are obligatory for complition                                                                |
|                   | Send                                                                                                    |
|                   | Feel free to contact us via:<br>Mail: support@waredot.com<br>Feedback form above                               |
|                   | Our Team will be glad to help you. Please, contact us and our specialists will provide you with consultations. |

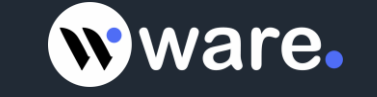